# SENSOPART

Montage- und Bedienungsanleitung Mounting and operating instructions Instructions de service et de montage

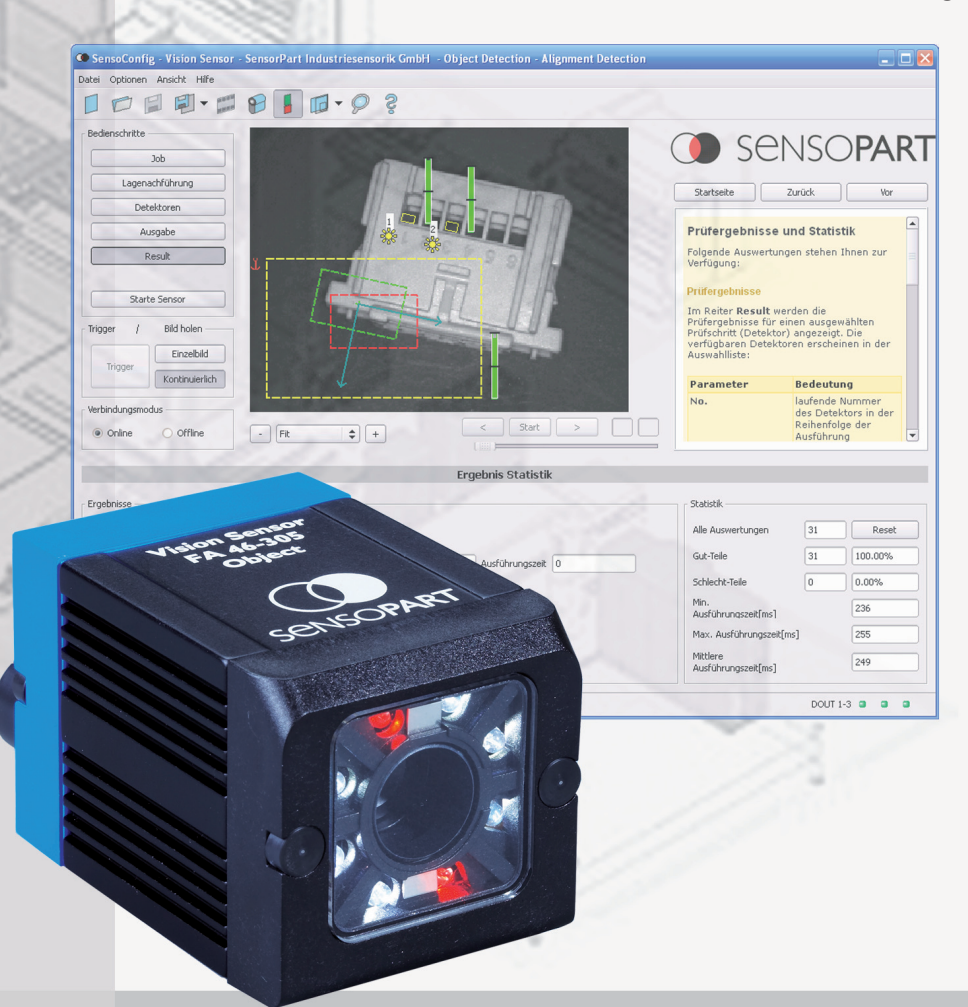

| FA       | 46        |
|----------|-----------|
| Vision-S | ensor     |
| Vision S | ensor     |
| Capteur  | de Vision |

301-OB 305-OB 301-CR 305-CR 305-SO

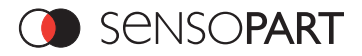

#### Inhalt / Content / Contenu

| Deutsch  |  |
|----------|--|
| English  |  |
| Français |  |

## Copyright (Deutsch)

Die Wiedergabe bzw. der Nachdruck dieses Dokuments, sowie die entsprechende Speicherung in Datenbanken und Abrufsystemen bzw. die Veröffentlichung, in jeglicher Form, auch auszugsweise, oder die Nachahmung der Abbildungen, Zeichnungen und Gestaltung ist nur auf Grundlage einer vorherigen, in schriftlicher Form vorliegenden Genehmigung seitens SensoPart Industriesensorik GmbH, zulässig.

Für Druckfehler und Irrtümer, die bei der Erstellung der Montage- und Bedienungsanleitung unterlaufen sind, ist jede Haftung ausgeschlossen. Liefermöglichkeiten und technische Änderungen vorbehalten.

Erstveröffentlichung Dezember 2009

## **Copyright (English)**

No part of this document may be reproduced, published or stored in information retrieval systems or data bases in any manner whatsoever, nor may illustrations, drawings and the layout be copied without prior written permission from SensoPart Industriesensorik GmbH.

We accept no responsibility for printing errors and mistakes which occurred in drafting these mounting and operating instructions. Subject to delivery and technical alterations.

First publication December 2009

## Copyright (Français)

Toute reproduction de ce document, ainsi que son enregistrement dans une base ou système de données ou sa publication, sous quelque forme que ce soit, même par extraits, ainsi que la contrefaçon des dessins et de la mise en page ne sont pas permises sans l'autorisation explicite et écrite de SensoPart Industriesensorik GmbH.

Nous déclinons toute responsabilité concernant les fautes éventuelles d'impression et autres erreurs qui auraient pu intervenir lors du montage de cette brochure. Sous réserve de modifications techniques et de disponibilité pour livraison.

Première publication décembre 2009

SensoPart Industriesensorik GmbH Am Wiedenbach 1 D-79695 Wieden

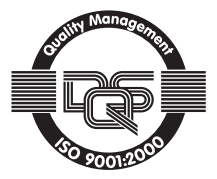

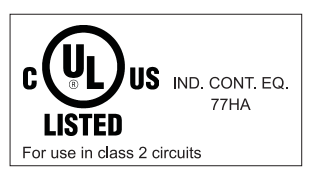

For use in NFPA 79 Applications only. Adapters providing field wiring means are available from the manufacturer. Refer to manufacturers information.

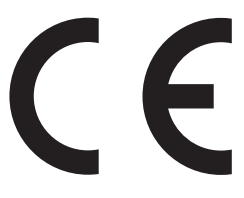

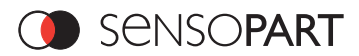

#### Contents

| Co | ntents                                                                          | 48 |
|----|---------------------------------------------------------------------------------|----|
| 1  | General Information and Safety                                                  | 50 |
|    | 1.1 Symbols                                                                     | 50 |
|    | 1.2 Safety notes                                                                | 50 |
|    | 1.3 Components supplied                                                         | 51 |
| _  | 1.4 Requirements for use                                                        | 51 |
| 2  | Intended Use                                                                    | 52 |
|    | 2.1 Field of application                                                        | 52 |
|    | 2.2 Characteristics FA 46 301/305 Object detection                              | 53 |
|    | 2.2.1 Sensor types                                                              | 53 |
|    | 2.3 Characteristics FA46 301/305 Codereader                                     |    |
|    | 2.4. Characteristics EA 46 Solar                                                |    |
|    | 2.4 Sense twee                                                                  |    |
| 3  | Installation Instructions                                                       | 56 |
| 5  | 1 Mechanical Installation                                                       | 56 |
|    | 2 Electrical installation                                                       | 57 |
|    | 3.2.1 Connection possibilities                                                  | 57 |
|    | 3.2.1.1 LED Display                                                             | 57 |
|    | 3.2.1.2 Focussing screw                                                         | 58 |
|    | 3.2.1.3 24 V DC Connection                                                      | 58 |
|    | 3.2.1.4 LAN Connection                                                          | 58 |
|    | 3.2.1.5 Data (RS422) Connection                                                 | 58 |
|    | 3.3 Network settings                                                            | 59 |
|    | 3.3.1 Basic settings for PC and FA 46 Vision Sensor                             | 59 |
|    | 3.3.1.1. Direct Connection - Setting the IP Address of the PC                   | 59 |
|    | 3.3.1.2. Network Connection - Setting the IP address of the FA 46 Vision Sensor | 61 |
| 4  | A 1 Structure of PC software                                                    | 63 |
|    | 2 SensoFind                                                                     | 64 |
|    | 4.2.1 Configuring or displaying sensors                                         | 65 |
|    | 4.2.2 Sensor simulation                                                         | 65 |
|    | 4.2.3 Passwords                                                                 | 65 |
|    | 4.3 SensoConfig                                                                 | 66 |
|    | 4.3.1 Job                                                                       | 67 |
|    | 4.3.2 Position tracking                                                         | 68 |
|    | 4.3.3 Detectors                                                                 | 69 |
|    | 4.3.4 Output                                                                    | 70 |
|    | 4.3.5 Results                                                                   | 71 |
|    | 4.3.6 Start Sensor                                                              | 72 |
|    | 4.4 SensoView                                                                   | 73 |
| 5  | Delay times for use of outputs OUT1/2/3                                         | 74 |
| 6  | Communication via Ethernet or RS422                                             | 75 |
|    | 6.1 Data formats of commands and data output.                                   | 75 |
|    | 6.2 ASCII transmission                                                          | 75 |
|    | 6.2.1 Commands to sensor in ASCII                                               |    |
|    | 6.2.2 Data output in ASCII                                                      | 76 |
|    | 6.3.1 Commande to sensor in binary                                              | 11 |
|    | 6.3.2 Data output in RINARY                                                     | 11 |
|    | 6.4 Ethernet / IP                                                               | 78 |
| 7  | Technical data                                                                  | 79 |
| '  | reenneur uutu                                                                   |    |

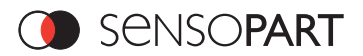

| 8 | Interfaces                                               | 81 |
|---|----------------------------------------------------------|----|
|   | 8.1 Interfaces available                                 | 81 |
|   | 8.2 Functions of the programmable, digital input IN2.    | 81 |
|   | 8.3 Description of different cases with a signal diagram | 81 |
|   | 8.3.1 IN2: "inactive"                                    | 81 |
|   | 8.3.2 IN2: "enable trigger" (IN2 = +U, (24 V DC))        | 82 |
|   | 8.3.3 IN2: "disable trigger" (IN2 = open (0V DV))        | 82 |
|   | 8.3.4 IN2: Job 1 or 2                                    | 83 |
|   | 8.3.5 IN2: Job 1 n                                       | 83 |
|   | 8.3.6 IN2: teach temp. / perm.                           | 84 |
|   | 8.4 Size of field of view/Operating distances            | 85 |
|   | 8.5 Plug connections                                     | 85 |
|   | 8.6 Care and maintenance                                 | 86 |
|   | 8.6.1 Cleaning                                           | 86 |
|   | 8.6.2 Transport, packaging, storage                      | 86 |
|   | 8.6.3 Waste disposal                                     | 86 |
|   | 8.7 RESET / Power On                                     | 86 |
|   | 8.8 Sensor Firmware Update FA 46                         | 86 |
|   | 8.9 FAQs                                                 | 87 |
|   | 8.10 Accessories                                         | 87 |
|   | 8.10.1 IO-Box FA 45                                      | 89 |
|   | 8.11 Scale drawings                                      | 90 |
|   | 8.12 Type key FA 46 Vision Sensor                        | 93 |

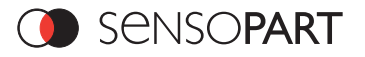

#### 1 General Information and Safety

#### 1.1 Symbols

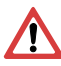

C

#### Important

This symbol indicates sections of the text which must be strictly observed. Non-compliance with such instructions may cause injury or damage.

#### Note

This symbol indicates sections of the text which contain useful information.

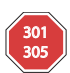

#### Note FA 46 Value-305 / FA 46 Value-301

This symbol marks text which explains the specific differences of the sensor FA 46-305 compared with the sensor FA 46-301.

OBJECT CODE READER SOLAR

#### 1.2 Safety notes

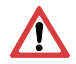

Before starting the FA 46 Vision Sensor, read these instructions carefully, ensure that you have understood them and comply with them at all times.

The FA 46 Vision Sensor should only be connected by a qualified electrician.

Do not tamper with or make alterations on the unit!

The FA 46 Vision Sensor is not a safety-critical component and its use is prohibited under conditions where the safety of persons may depend on its function.

The IP address set for the FA 46 Vision Sensor should be marked on the enclosed label. After installation, stick the label on the sensor in a clearly visible position.

⇒ The IP address of the FA 46 Vision Sensor must be used once only in any network.

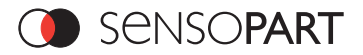

#### 1.3 Components supplied

- FA 46 Vision Sensor including integrated illumination (or as version with C-Mount lens without illumination)
- · CD-ROM with Computer software and Operating instructions
- Operating instructions, mounting clamp, Allen key, screwdriver, 2 protective caps for M12 plug.

#### 1.4 Requirements for use

Configuration of the FA 46 Vision Sensor requires a standard PC/Notebook (at least Pentium 4, 1GHz and 512 MB RAM, with Microsoft Windows 2000-SP4, XP SP2, Vista or Windows 7) with network connection or a network with TCP-IP protocol. We recommend a Pentium 4 Dual Core > 2Ghz and 1GB RAM, for Windows Vista or Windows 7. With Windows Vista, it may be necessary to deactivate IPv6. If it is not required, it can be deactivated under Start/ System Control/Network connections/LAN connection/Properties "Internet protocol version 6 (TCP/Ipv6). Formatting errors can otherwise occur when displaying the IP address in SensoFind and the Info dialogue box. We recommend a screen resolution of min. 1024 x 768 pixels. A basic knowledge of computers is also required. The FA 46 Vision Sensor is operated independently of a PC or PLC. A PC/notebook is only necessary for configuration of the FA 46 Vision Sensor.

Attention must be paid to sufficient and constant object illumination to ensure reproducible results and avoid error functions.

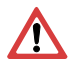

#### Reflections or varying incident light may affect detection results.

→ If necessary, use an external white-light source and/or light-screening devices to exclude incident light.

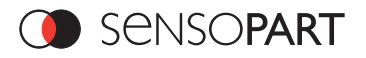

#### 2 Intended Use

#### 2.1 Field of application

#### 2.1. Field of application

The FA 46 Vision Sensor is an optical sensor and uses several evaluation methods according to the version: pattern recognition, contrast detection, grey level, contour detection, barcode or DataMatrix code reading as well as wafer detection.

#### **Object Detection:**

The FA 46 object sensor precisely detects faulty parts, parts in the wrong place, at the wrong angle or in the wrong order or a combination of all of these. A total of four detectors are available for inspection tasks and interpretation: pattern recognition, contour detection, grey level and contrast detection. The high-end version of the Vision object sensor, FA 46-305 also offers position tracking: it is thus now also possible to reliably detect those features which do not appear with repeated accuracy in the taught position. All interpretation is carried out relative to the actual position and angle of the part without having to define an independent characteristic for each possible position. This highcapacity tool also enables you to solve demanding pick and place applications.

#### Codereader:

Identification of products, components or packaging from printed or directly marked – punched or laser-etched – codes is common practice in many sectors of industry today. The Vision code reader from SensoPart immediately detects which part is in front of it: it can easily read numerous types of barcodes as well as printed and directly marked data matrix codes according to ECC 200 standard, and this on any base (metal, plastic, paper,glass). The sensor can even routinely decipher askew or warped codes or codes on convex, reflective or transparent surfaces. The Vision code reader assesses the quality of your printed or directly marked data matrix codes using standardised ISO and AIM quality parameters. This enables you to introduce early correctional measures and thus avoid rejects due to illegible codes.

#### Detection of wafers/solar cells:

The FA 46 solar sensor offers an optimised inspection algorithm for a sound, process-concurrent quality control of sensitive silicon wafers. The relevant functions for wafer and cell inspection, from the detection of the size and shape of the wafer to the location of defects and the setting of processing speed and inspection accuracy, are already preconfigured so that the sensor is ready for operation in just a few mouse clicks.

The FA 46 Vision Sensor range is an economic alternative to conventional image processing systems.

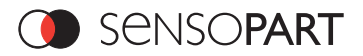

| 2.2 Characteristics FA 46 301/305 Object detection             | 301        | 305        |
|----------------------------------------------------------------|------------|------------|
| Number of Jobs                                                 | 1          | n          |
| Position tracking                                              | -          | Х          |
| Number of detectors                                            | n          | n          |
| Type of detectors                                              |            |            |
| - Pattern matching (X-, Y- Translation)                        | X          | Х          |
| - Contour matching (X-, Y translation and rotational position) | X          | Х          |
| - Grey threshold                                               | Х          | Х          |
| - Contrast                                                     | Х          | Х          |
| 4 Signal outputs 0-24 V DC PNP, 2 inputs                       | X          | Х          |
| Ethernet interface / data transmission                         | Setup only | Х          |
| RS 422 interface for data transmission                         | -          | Х          |
| EtherNet/IP                                                    | -          | Х          |
| Logic                                                          | One level  | Multilevel |
| Sensor monitoring with viewer, job upload, etc.                | Х          | Х          |
| I/O extension with encoder control                             | -          | Х          |
| Version with C-Mount                                           | -          | Х          |

#### 2.2.1 Sensor types

| Sensor name *1             | min. operating distance/mm *2 | Field of view /mm x mm     | Part no.  |
|----------------------------|-------------------------------|----------------------------|-----------|
| FA46-305-WCC-OBO6ES6       | 6                             | 4 x 5                      | 522-91151 |
| FA46-305-WCC-OBO12ES6      | 22                            | 6 x 8                      | 522-91152 |
| FA46-305-RCC-OBO6ES6       | 6                             | 4 x 5                      | 522-91153 |
| FA46-305-RCC-OBO12ES6      | 22                            | 6 x 8                      | 522-91154 |
| FA46-305-ICC-OBO6ES6       | 6                             | 4 x 5                      | 522-91175 |
| FA46-305-ICC-OBO12ES6      | 22                            | 6 x 8                      | 522-91176 |
| FA46-305-CC-OBOCSES6 *3, 4 | C-Mount, dependent on lens    | C-Mount, dependent on lens | 522-91155 |
| FA46-301-WCC-OBO6LS5       | 6                             | 4 x 5                      | 522-91171 |
| FA46-301-WCC-OBO12LS5      | 22                            | 6 x 8                      | 522-91172 |
| FA46-301-RCC-OBO6LS5       | 6                             | 4 x 5                      | 522-91173 |
| FA46-301-RCC-OBO12LS5      | 22                            | 6 x 8                      | 522-91174 |

\*1 Other types available on request

\*2 For greater operating distances (from approx. 100 mm) external illumination may be necessary.

The typical focus range is operating distance ± 5%.

\*3 When the C-Mount version of FA 46 is in use, a C-Mount lens with a 6.6 mm intermediate ring or a C-Mount protective case is required (see accessories chapter 8.10).

<sup>\*4</sup> IR illumination is only possible with C-Mount sensors.

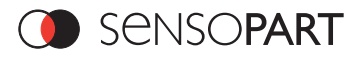

| 2.3 Characteristics FA 46 301/305 Codereader    | 301       | 305        |
|-------------------------------------------------|-----------|------------|
| Number of Jobs                                  | n         | n          |
| Position tracking                               | -         | Х          |
| Number of detectors                             | 1         | n          |
| Type of detectors                               |           |            |
| - Pattern matching (X-, Y- Translation)         | -         | Х          |
| - Datacode                                      | Х         | Х          |
| - Barcode                                       | Х         | Х          |
| - Grey threshold                                | -         | Х          |
| - Contrastt                                     | -         | Х          |
| 4 Signal outputs 0-24 V DC PNP, 2 inputs        | Х         | Х          |
| Ethernet interface / data transmission          | Х         | Х          |
| RS 422 interface for data transmission          | Х         | Х          |
| EtherNet/IP                                     | Х         | Х          |
| Logic                                           | One level | Multilevel |
| Sensor monitoring with viewer, job upload, etc. | Х         | Х          |
| I/O extension with encoder control              | Х         | Х          |
| Version with C-Mount                            | -         | Х          |

#### 2.3.1 Sensor types

| Sensor name *1             | min. operating distance/mm *2 | Field of view /mm x mm     | Part no.  |
|----------------------------|-------------------------------|----------------------------|-----------|
| FA 46-305-WCC-CRO6ES6      | 6                             | 4 x 5                      | 522-91177 |
| FA 46-305-WCC-CRO12ES6     | 22                            | 6 x 8                      | 522-91178 |
| FA 46-305-RCC-CRO6ES6      | 6                             | 4 x 5                      | 522-91179 |
| FA 46-305-RCC-CRO12ES6     | 22                            | 6 x 8                      | 522-91180 |
| FA 46-305-ICC-CRO6ES6      | 6                             | 4 x 5                      | 522-91181 |
| FA 46-305-ICC-CRO12ES6     | 22                            | 6 x 8                      | 522-91182 |
| FA 46-305-CC-CROCSES6 3, 4 | C-Mount, dependent on lens    | C-Mount, dependent on lens | 522-91183 |
| FA 46-301-WCC-CRO6LS6      | 6                             | 4 x 5                      | 522-91184 |
| FA 46-301-WCC-CRO12LS6     | 22                            | 6 x 8                      | 522-91185 |
| FA 46-301-RCC-CRO6LS6      | 6                             | 4 x 5                      | 522-91186 |
| FA 46-301-RCC-CRO12LS6     | 22                            | 6 x 8                      | 522-91187 |

\*1 Other types available on request

<sup>2</sup> For greater operating distances (from approx. 100 mm) external illumination may be necessary. The typical focus range is operating distance ± 5%.

\*3 When the C-Mount version of FA 46 is in use, a C-Mount lens with a 6.6 mm intermediate ring or a C-Mount protective case is required (see accessories chapter 8.10).

<sup>\*4</sup> IR illumination is only possible with C-Mount sensors.

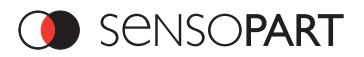

#### 2.4 **Characteristics FA 46 Solar**

| Number of Jobs                                  | n          |
|-------------------------------------------------|------------|
| Position tracking                               | Х          |
| Number of detectors                             | n          |
| Type of detectors                               |            |
| - Wafer detection                               | Х          |
| 4 Signal outputs 0-24 V DC PNP, 2 inputs        | Х          |
| Ethernet interface / data transmission          | Х          |
| RS 422 interface for data transmission          | Х          |
| EtherNet/IP                                     | Х          |
| Logic                                           | Multilevel |
| Sensor monitoring with viewer, job upload, etc. | Х          |
| I/O extension with encoder control              | Х          |
| Version with C-Mount                            | Х          |

#### 2.4.1 Sensor types

| Sensor name *1             | sor name <sup>*1</sup> min. operating distance/mm <sup>*2</sup> Field of view /mm x mm |                            | Part no.  |
|----------------------------|----------------------------------------------------------------------------------------|----------------------------|-----------|
| FA46-305-WCC-SOO6ES6       | 370                                                                                    | 170*225                    | 522-91166 |
| FA46-305-WCC-SOO12ES6      | 740                                                                                    | 170*225                    | 522-91167 |
| FA46-305-RCC-SOO6ES6       | 370                                                                                    | 170*225                    | 522-91168 |
| FA46-305-RCC-SOO12ES6      | 740                                                                                    | 170*225                    | 522-91169 |
| FA46-305-CC-SOOCSES6 *3, 4 | C-Mount, dependent on lens                                                             | C-Mount, dependent on lens | 522-91170 |

<sup>1</sup> Other types available on request <sup>2</sup> e.g. full-frame inspection of a 6" wafer. The typical range of depth of focus is ± 5% around the working distance.

\*3 When the C-Mount version of FA 46 is in use, a C-Mount lens with a 6.6 mm intermediate ring or a C-Mount protective case is required (see accessories chapter 8.10).

<sup>\*4</sup> IR illumination is only possible with C-Mount sensors.

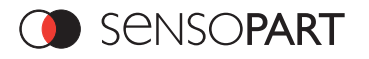

#### 3 Installation Instructions

#### 3.1 Mechanical Installation

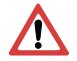

To ensure maximum accuracy of detection, the FA 46 Vision Sensor should be protected from vibration.

Secure the connection cables with cable binders to prevent crushing or slipping.

Select a position for the FA 46 Vision Sensor in which interfering factors such as slight differences in the position of the object or variations in illumination have little or no effect.

Screw the FA 46 Vision Sensor onto the mounting clamp "dovetail FA 46" (supplied with the unit) and then onto a suitable object. Use only the mounting clamp "dovetail FA 46" (no. 543-11000) supplied with the unit (see chapter 8.11 dimensional drawing).

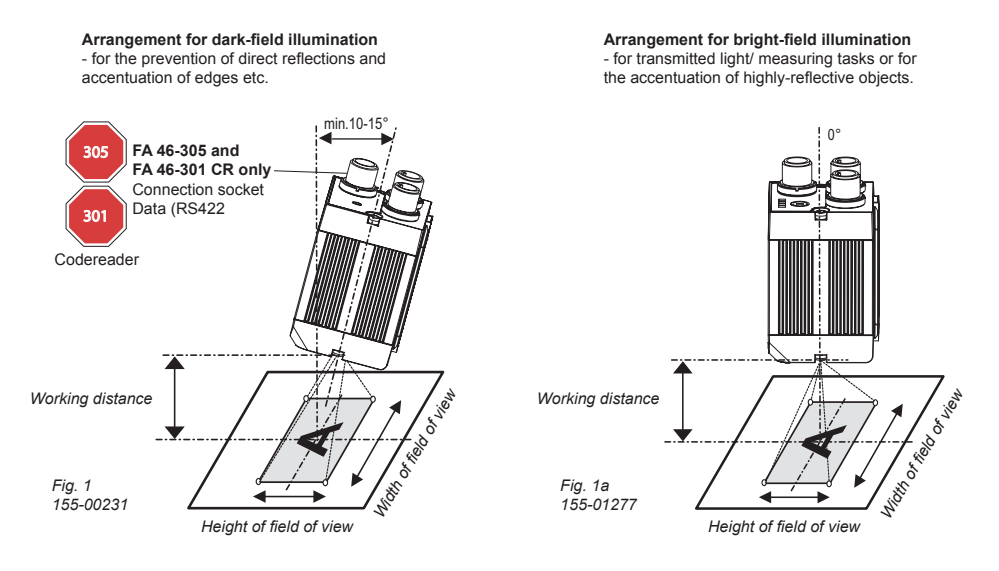

Observe the object clearance given in the table Field of View / Working Distance (see chapter 8.4).

To avoid interfering reflection from the detection object, align the FA 46 Vision Sensor at an angle of approx. 10°-15° with reference to the optical axis (fig. 1).

#### Fine adjustment

Important: Fine adjustment of the FA 46 Vision Sensor should not be carried out until after electrical connection (see chapter 3.2) and start-up (PC software installation(chapter 4).

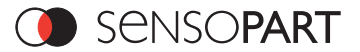

#### 3.2 Electrical installation

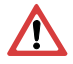

The electrical installation of the FA 46 Vision Sensor must be carried out by a qualified electrician.

When installing the FA 46 Vision Sensor , disconnect all electrical components from the power supply.

When the unit is being used in a network, ensure that the network address (IP address) of the FA 46 Vision Sensor set by the manufacturer at 192.168.100.100/24 with Subnetmask 255.255.255.0 is free and is not in use for any other unit connected to the system.

If necessary, re-set the IP address of the FA 46 Vision Sensor as described in the section "Network settings" (see chapter 3.3).

When the FA 46 Vision Sensor is in use, the protective caps supplied must be pushed onto the M12 sockets (data and LAN) which are not in use. Failure to do this may cause malfunction.

#### 3.2.1 Connection possibilities

For stand-alone operation (independent of PC /PLC) only connection 24 V DC (see chapter 3.2.1.3) is required after start-up.

For electrical installation, connect wires as follows:

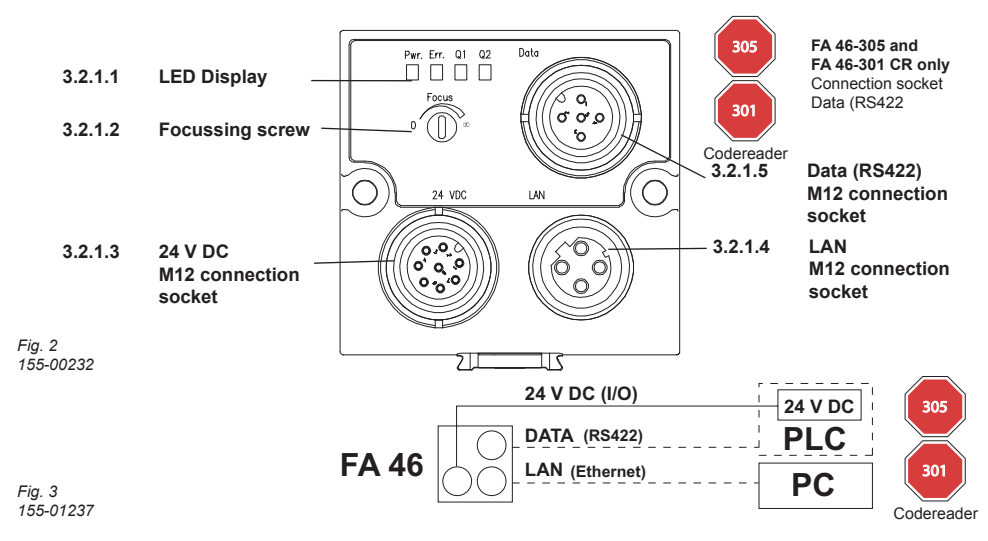

#### 3.2.1.1 LED Display

| Name | Colour | Meaning           |
|------|--------|-------------------|
| Pwr. | green  | Operating voltage |
| Err. | red    | Error             |
| Q1   | yellow | Result 1 (OUT1)   |
| Q2   | yellow | Result 2 (OUT2)   |

Table1

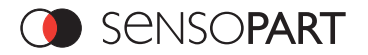

#### 3.2.1.2 Focussing screw

Focussing screw to adjust focus.

#### 3.2.1.3 24 V DC Connection

M12 Connection socket for 24 V DC voltage supply and digital I/O. The exact plug connection see table2, chapter 8.5.

#### 3.2.1.4 LAN Connection

M12 Connection socket for Ethernet connection. The exact plug connection see table 3, chapter 8.5.

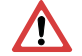

Use only the correct network cables (see accessories table chapter 8.10).

Direct connection of the FA 46 Vision Sensor to a PC (recommended):

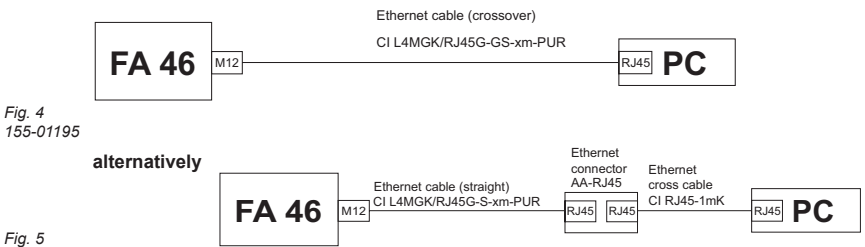

Fig. 5 155-01196

#### Connection of the FA 46 Vision Sensor to a PC via a network:

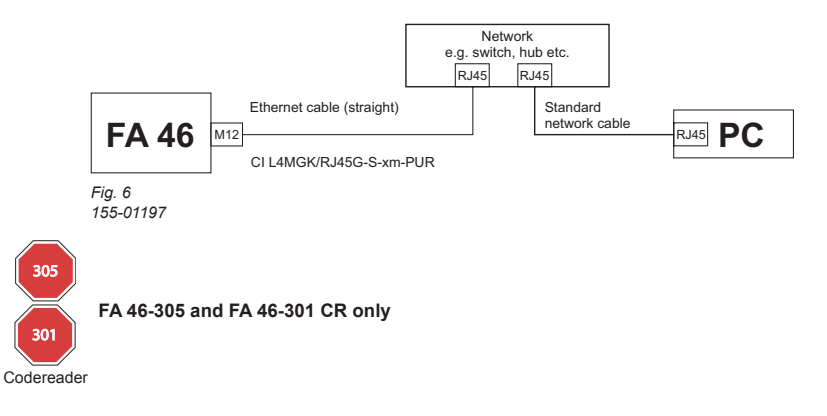

#### 3.2.1.5 Data (RS422) Connection

M12 Connection socket for DATA serial interface, RS422. The exact plug connection see table 4, chapter 8.5.

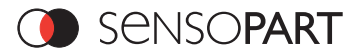

#### 3.3 Network settings

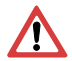

The following instructions indicate how to change the network configuration of the PC and the FA 46 Vision Sensor.

If incorrect settings are used, the network connections in the computer may be lost. To be on the safe side, note the former settings for later use if required. Following this procedure, it may be necessary to re-start the system. In order to determine which IP addresses are allowed in your network or locally in your PC, and to carry out the necessary settings on your PC, contact the system administrator beforehand.

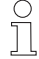

The illustrations, dialogues and menus originate from the operating system Microsoft Windows XP™. The illustrations are similar in other operating systems.

#### 3.3.1 Basic settings for PC and FA 46 Vision Sensor

To configure the FA 46 Vision Sensor with a PC it is essential that a network board and the TCP/IP LAN- connection is installed on the PC. (This also applies when the PC is not connected to a network. See also chapter 3.2, Electrical Connection). The FA 46 supports the automatic recognition of the Ethernet transmission rate, but 100 MBit at the most.

#### There are two alternatives to configure and parameterize the FA 46 Vision Sensor.

- 1. Direct Connection
- 2. Network Connection

#### 3.3.1.1. Direct Connection - Setting the IP Address of the PC

To connect the Vision Sensor FA 46 to a PC via Ethernet the IP addresses of both devices have to correspond. The default IP of the FA 46 is 192.168.100.100/24 with Subnetmask = 255.255.255.0. To establish a direct connection, the PC must be set to a corresponding, fixed IP address like follows.

- 1. Click on Start ⇔ Control Panel ⇔ Network Connection ⇔ Local Area Connection ⇔ Properties ⇔ the window "Local Area Connection Properties" is open.
- In the list "This connection requires following elements" select the option "Internet Protocol (TCP/IP)" and then click the button "Properties".
- 3. In the following window (see fig. 7) set the desired IP address of the PC and the sub-network data.
- 4. Confirm entries with OK

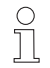

Microsoft Windows 98/ME™ requires a reboot after modification of the IP configuration.

#### Example:

The FA 46 Vision Sensor is pre-set to IP address 192.168.100.100 and subnet mask 255.255.255.0.

In this case, the IP address may be set to any value between 192.168.100.1 and 192.168.100.254, with the exception of the sensor IP address (192.168.100.100).

To alter the sensor's IP address, see Commissioning (chapter 3.3.1.2).

| Internet Protocol (TCP/IP) Properties 🛛 🔹 💽                                                                                                    |                       |  |  |
|----------------------------------------------------------------------------------------------------|-----------------------|--|--|
| General                                                                                                    |                       |  |  |
| You can get IP settings assigned automatically if your network supports<br>this capability. Otherwise, you need to ask your network administrator for<br>the appropriate IP settings. |                       |  |  |
| O Dbtain an IP address automatically                                                                                                    |                       |  |  |
| • Use the following IP address: -                                                                                                    |                       |  |  |
| IP address:                                                                                                    | 192 . 168 . 100 . 101 |  |  |
| S <u>u</u> bnet mask:                                                                                                    | 255.255.255.0         |  |  |
| Default gateway:                                                                                                    | Default gateway:      |  |  |
| Obtain DNS server address au                                                                                                    | tomatically           |  |  |
| Use the following DNS server a                                                                                                    | addresses:            |  |  |
| Preferred DNS server:                                                                                                    | · · ·                 |  |  |
| Alternate DNS server:                                                                                                    |                       |  |  |
| Advanced                                                                                                    |                       |  |  |
|                                                                                                    | OK Cancel             |  |  |

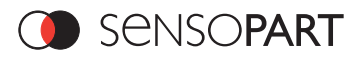

#### Proceeding/Troubleshooting - Direct Connection

Creating a functioning ethernet connection between FA 46 Vision Sensor and PC

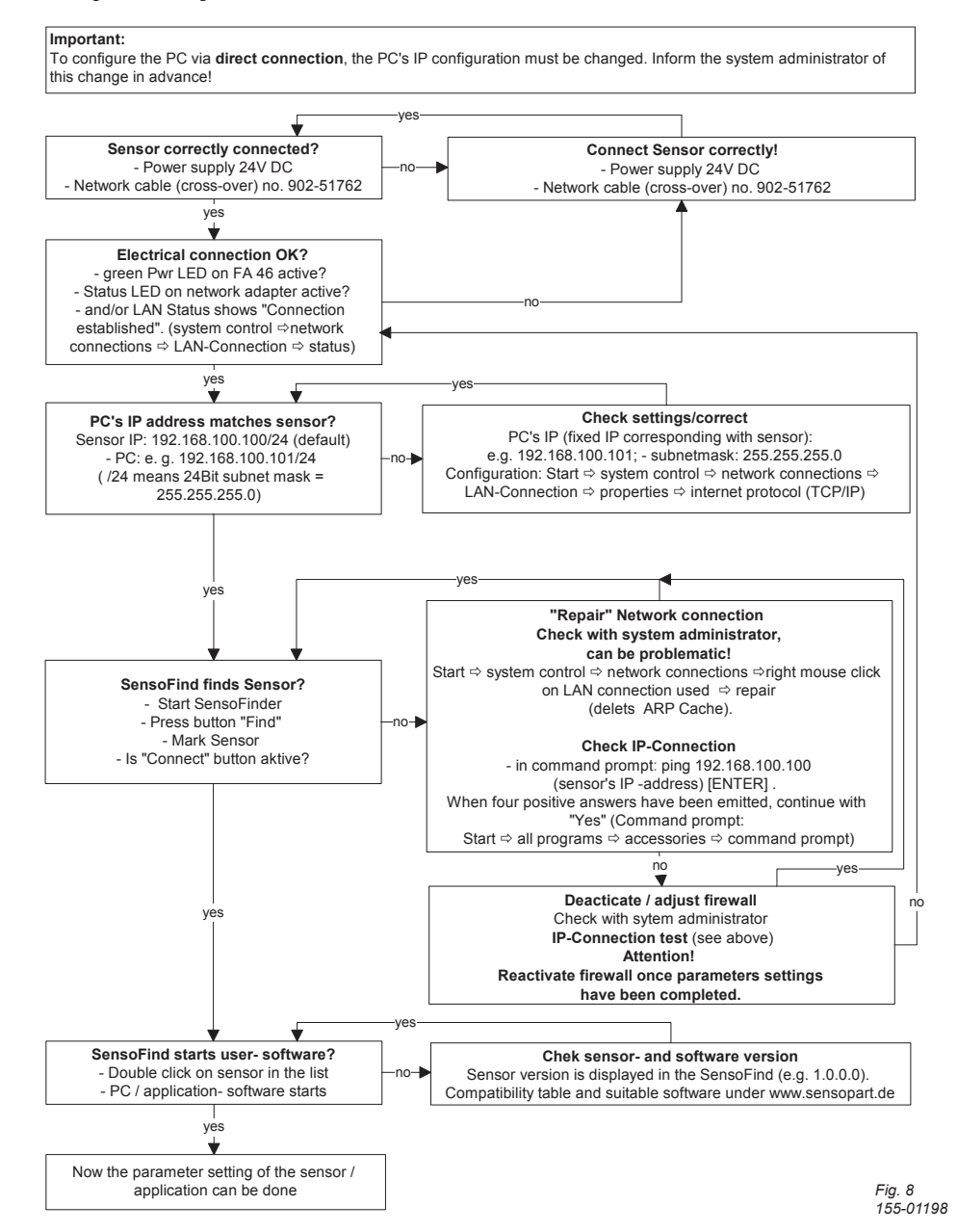

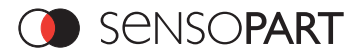

#### 3.3.1.2. Network Connection - Setting the IP address of the FA 46 Vision Sensor

Before connecting the sensor in the network, check with the network administrator whether the sensor's address has already been assigned (default: 192.168.100.100 with subnet mask 255.255.0). This can otherwise cause network failure. The set IP address is to be noted on the enclosed label. The label is then to be stuck on the sensor in a clearly visible place after installation.

Network connection speed:

The sensor must only be operated with 100MBit/full-duplex when using VGA resolution and SensoView.

#### Sensor's IP still free:

Connect sensor to network and then set the sensor's IP to match the PC according to the administrator's specifications, as follows.

#### Sensor IP already assigned:

- 1. First connect sensor and PC directly (see chapter 3.3.1.1) and set an authorised IP address in the sensor.
- 2. Connection via the network can then be carried out.

First ensure electrical connection (see chapter 3.2) and installation of PC software (see chapter 4 Commissioning) have been completed.

To set the IP address on the FA 46 Vision Sensor, the following steps are to be carried out in the PC software:

- 1. Start SensoFind
- 2. Mark Sensor.
- Set sensor's new IP address with "Settings". This was assigned by the system administrator, see fig. 9. The PC's IP address is shown in the status bar under the buttons.
- 4. Restart the sensor (disconnect power supply for 5 seconds).
- 5. Close SensoFind and restart,
- 6. Mark sensor and connect.

Modification of the standard gateway enables operation in different sub-networks. Only alter this setting after consultation with the administrator.

Automatic integration of a new computer or sensor in the existing network without manual configuration is possible through DHCP. Normally, automatic supply of IP address must only be set on the sensor, the client. When the sensor is started in the network, it can obtain the IP address, net mask and gateway from a DHCP server. Activation of DHCP mode is carried out via the "Settings" button by activating the checkbox "DHCP". As one and the same FA 46 can thus have different IP addresses at different times, a sensor name must be attributed when activating the DHCP. Should several FA 46s be in one network, different names must be used.

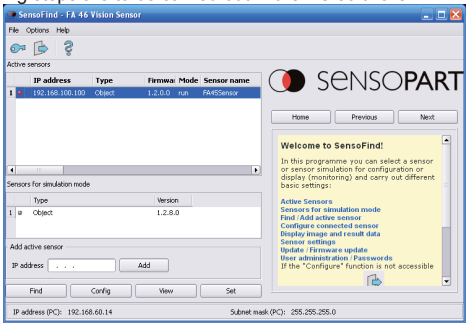

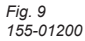

| 255.255.255.000 |
|-----------------|
| 255.255.255.000 |
|                 |
|                 |
|                 |
|                 |
| Cancel          |
|                 |

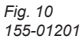

о Л If a FA 46 with DHCP is switched on in a network without a DHCP server, the FA 46 automatically sets the IP address to 192.168.0.65. This can be the case, e.g. in the case of power/server failure or the restart of a system after shutdown as the DHCP server may boot slower than the FA 46. Make sure that the FA 46 is only switched on when the DHCP server is available.

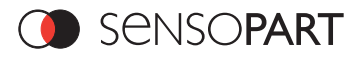

#### Proceeding/Troubleshooting - Network Connection

Establishing an operational Ethernet connection between FA 46 Vision Sensor and PC

#### Important:

To configure the FA 46 Vision Sensor for the network, it must be integrated in the network. Before connection, check whether the sensor's address has already been assigned (default: 192.168.100.100/24). Network failure can otherwise occur.

Configuration of the sensor requires the FA 46 software and communication between sensor and PC. The sensor requires a free IP address\*1) to establish this connection.

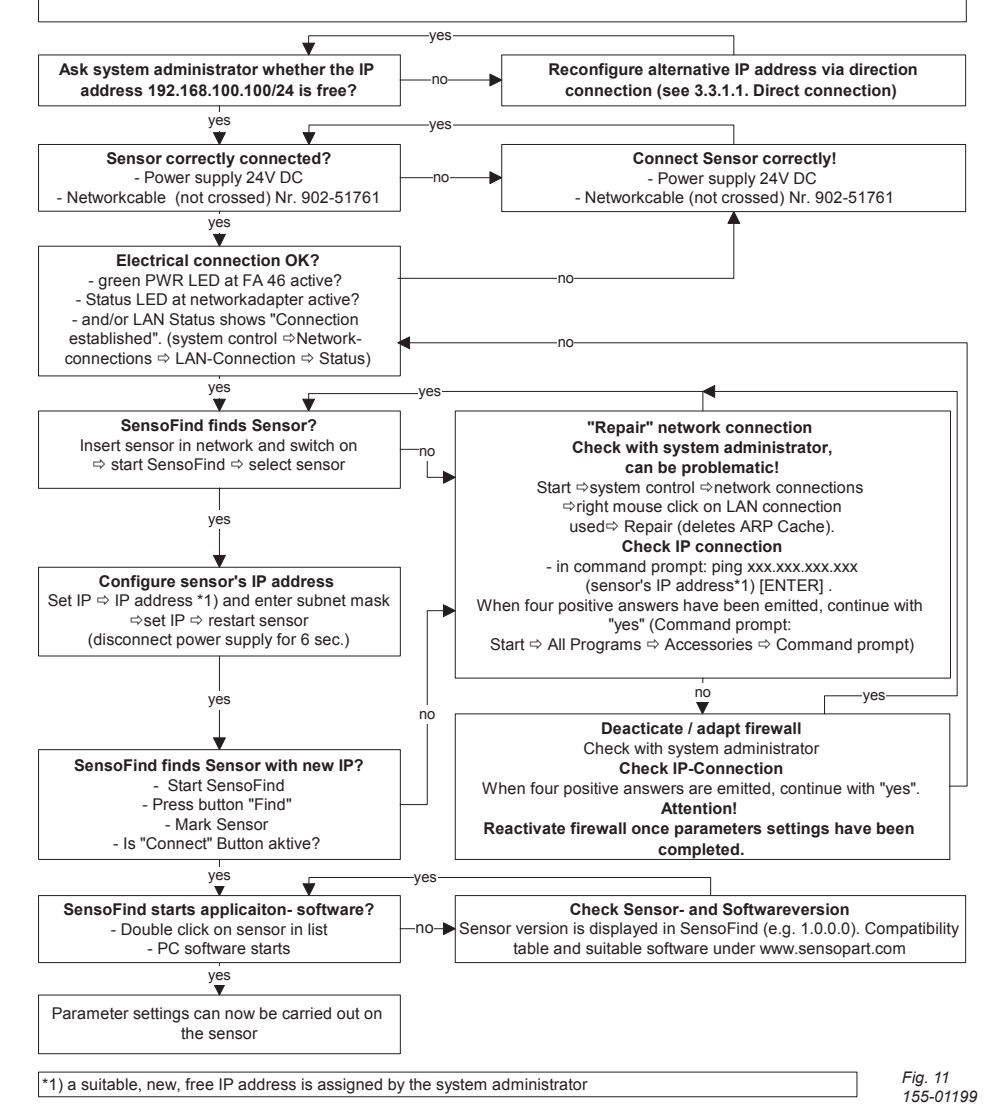

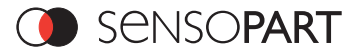

#### 4 Commissioning / Short guide

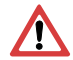

The FA 46 Vision Sensor can only be operated with the enclosed software. The latest versions are available under www.sensopart.com. The PC software must always concur with the appropriate sensor firmware (VXX).

Administrator rights are required to be able to install software under Windows®, 2000 SP4, XP SP2, VISTA™ or 7.

In order to begin commissioning of the FA 46 Vision Sensor, the following steps must be carried out:

- 1. Switch on power supply (+UB) of FA 46 Vision Sensor.
- When first commissioning the FA 46 Vision Sensor, install the enclosed PC software version X.X, on a PC. Once the CD has been inserted, the internet browser should start automatically. If the autorun function has been deactivated, the start page can also be started from the CD with a double click on start.exe.

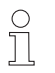

Deinstallation System control ⇔ Software ⇔ FA 46 Vision Sensor ⇔ Remove or Start ⇔ Progamme ⇔ SensoPart ⇔ FA 46 Vision Sensor ⇔ Remove FA 46 SensoFind

- In the start menu, the programme group "SensoPart / FA 46 Vision Sensor" is created with the entry "FA 46 SensoFind".
- 4. "Start "FA 46 SensoFind" ⇒ the "SensoFind" user interface appears.

#### 4.1 Structure of PC software

The PC software is organised into the following three modules:

#### SensoFind:

Selection of a sensor or sensor simulation for configuration or display (monitoring), or modification of different basic settings.

#### SensoConfig:

Configuration of FA 46 Vision Sensor for one or several inspection tasks (jobs) in six logical operating steps.

#### - SensoView:

Display and monitoring of images and results from connected sensors, as well as job upload.

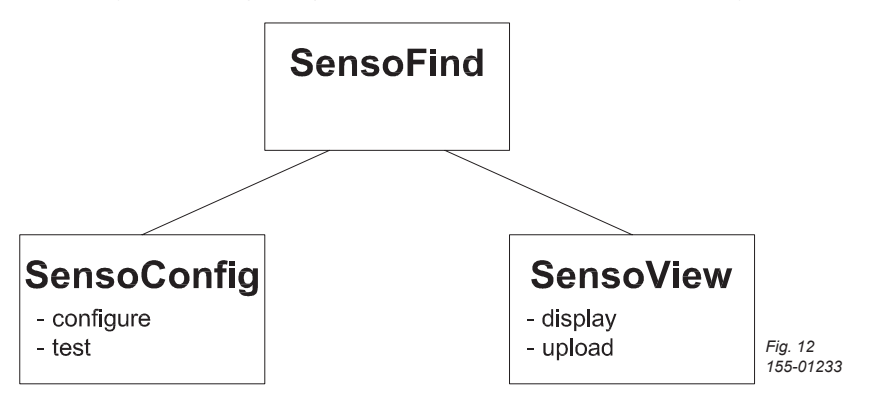

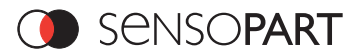

#### 4.2 SensoFind

In this programme, you can select a sensor or a sensor simulation for configuration or display (monitoring) and carry out different basic settings.

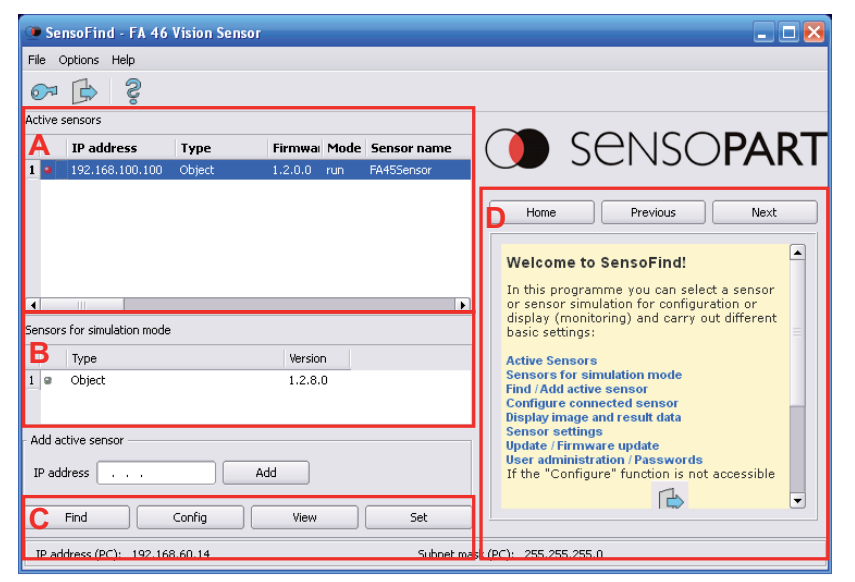

Fig. 13 155-01202

#### A) Active sensors

This list displays all the FA 46 Vision Sensors which can be controlled from the PC.

#### B) Sensors for simulation mode

All the sensors available for offline simulation are displayed here.

#### C) Functions

Find
 Activates another search procedure
 Configure
 Configures a connected sensor or sensor simulation
 Display
 Displays image or result data from a connected sensor

The sensor's network settings can be modified via the menu bar "File / Settings".

#### D) Online help

Context-sensitive help on the current topic

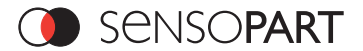

#### 4.2.1 Configuring or displaying sensors

In order to open a sensor for configuration or display, mark the required sensor in the list "Active sensors", then click on the button "Configure" to start the "SensoConfig" module, or on the button "Display" for the "SensoView" module.

#### 4.2.2 Sensor simulation

To open a sensor for offline simulation, mark the required sensor in the "Sensors for simulation mode" list, then click on the button "Configure" to start the module "SensoConfig".

#### 4.2.3 Passwords

When first started-up after installation, password entry is completely deactivated and auto login is preset to administrator.

If parameter settings are to be protected from unauthorised access, passwords should be given for the "Admin" and "User" password levels, see below. This can be called up via the menu bar File / User administration or via the button with the key symbol in the toolbar.

#### Password levels:

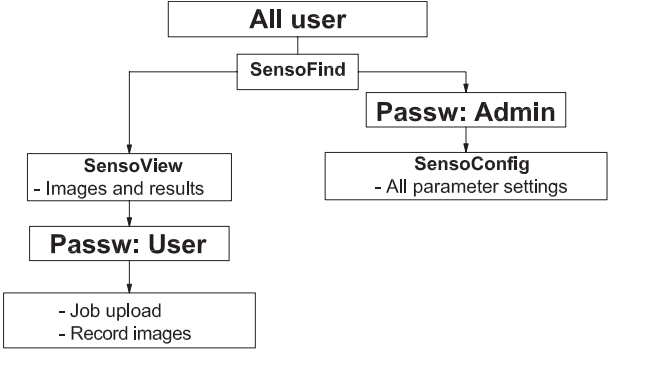

Th

In order to be able to use the "Configure" function after the assignment of passwords, it is now necessary to login by

| clicking on the toolbar login button 100, and | then enterir         |
|-----------------------------------------------|----------------------|
| 🕨 SensoFind 🛛 💽 🔀                             |                      |
| Login                                         |                      |
| User Admin 🗢                                  |                      |
| Password                                      |                      |
|                                               |                      |
| Ok Cancel                                     |                      |
|                                               |                      |
| Uonit ask for password                        | Fig. 15<br>155-01205 |

and then entering the assigned password.

Fig. 14 155-01203

Allocating an empty password means the password can be confirmed without any further entry. Activation of the "Deactivate password request" checkbox, permanently deactivates password request.

If passwords have been assigned and then forgotten, it is possible to reset passwords to delivery status by reinstalling the software.

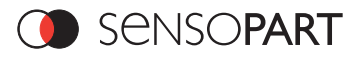

#### 4.3 SensoConfig

With this programme, you can configure your FA 46 Vision Sensor for one or several inspection tasks (jobs) in six logical operating steps. Activate the "Configure" button in the SensoFind module to start SensoConfig.

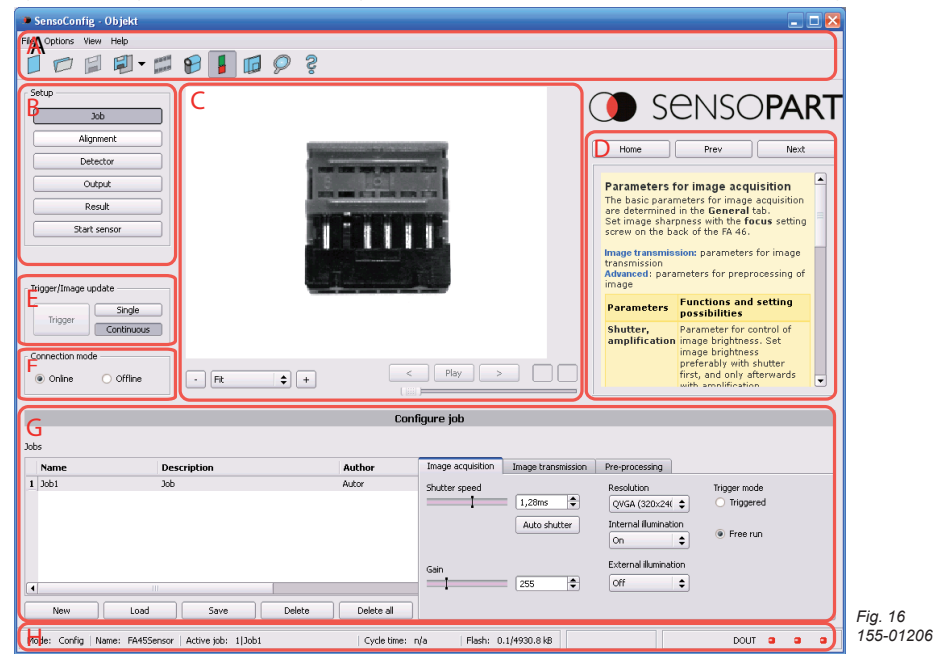

The different operating fields are:

#### A) Menu and tool bar

- B) Setup navigation / Operating steps
  - See next chapter for description
- C) Image

Image output with graphically adjustable operating and search zones as well as zoom function and filmstrip navigation

D) Online help

Context-sensitive online help, automatically updated for each action.

E) Image acquisition

Switch-over between continuous and single image mode and software trigger.

F) Mode of connection

Switch-over between online and offline mode (sensor present or simulation without sensor).

G) Configuration window

Variable content relating to action in set-up navigation, for setting associated parameters.

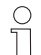

Below you'll find a description of start-up, using the example of the object sensor.

This method can basically be used for the other sensors as well.

Further information can be found in the online help of the software.

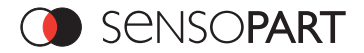

#### 4.3.1 Job

One job contains all the settings and parameters necessary for carrying out a specific inspection task. Jobs can be created here and several jobs can be managed. All global settings, valid for the entire job, e.g. shutter speed, amplification, illumination settings etc. are also carried out here.

The following basic image settings should first be carried out to ensure a high-contrast and sharp image:

- \* Image brightness: Set shutter time or amplification, see Job / General
- \* Image sharpness: Turn focus setting screw on the back of the FA 46 until the image is sharp.

The sensor is delivered with the following settings: Trigger Modus = "free run" (see Job / General) and Trigger / collect image = "continuous". A new image is thus continuously collected for focus and brightness settings and the display is thus continuously updated.

The subsequent setting of position tracking and detectors should preferably be carried out in single image mode, as all settings are then based on a master image and image collection is not continuously carried out. This may require the following setting "Trigger / collect image = "single image".

Edit the job created as default job 1 in the list if necessary, and set the other basic parameters such as trigger mode, internal / external lighting etc.

Position tracking and any number of different detectors can subsequently be defined within one job to solve an inspection task.

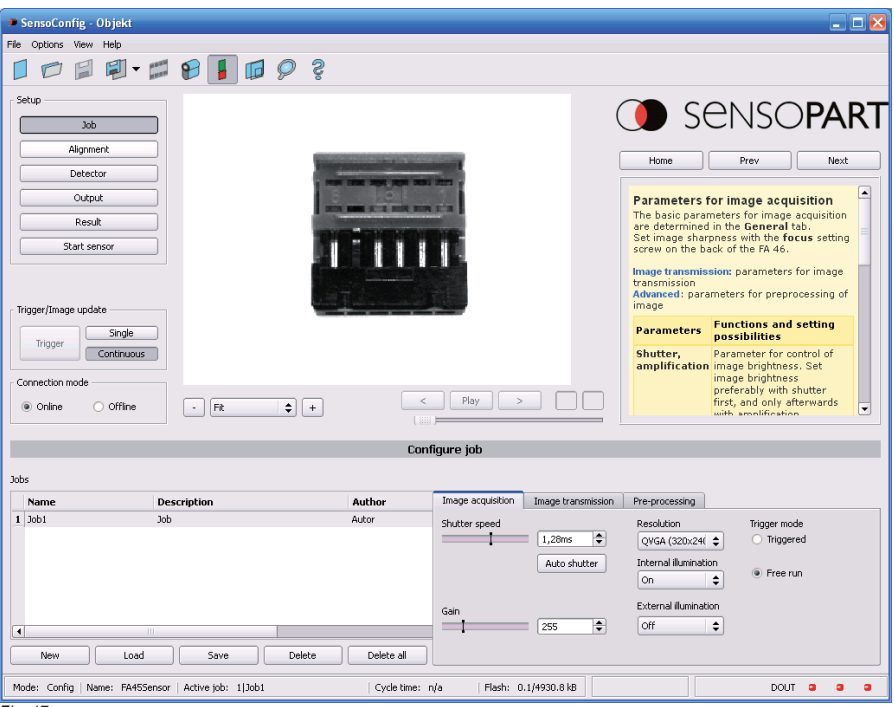

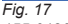

155-01207

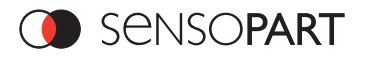

#### 4.3.2 Position tracking

Alignment compensation can be necessary for objects or characteristics whose position varies on the screen. Three different detection methods (alignment detectors) are available for this purpose. Position tracking is optional and is available for use with the methods: pattern matching, edge detection and contour. After selection of the position tracking method, set the operating zones on the parameter to be used for alignment tracking by adjusting the graphic frame to the appropriate position and size on the image. The parameters associated with the selected method are displayed on the bottom right-hand side and can also be adjusted there.

Use of position tracking affects all the detectors subsequently defined.

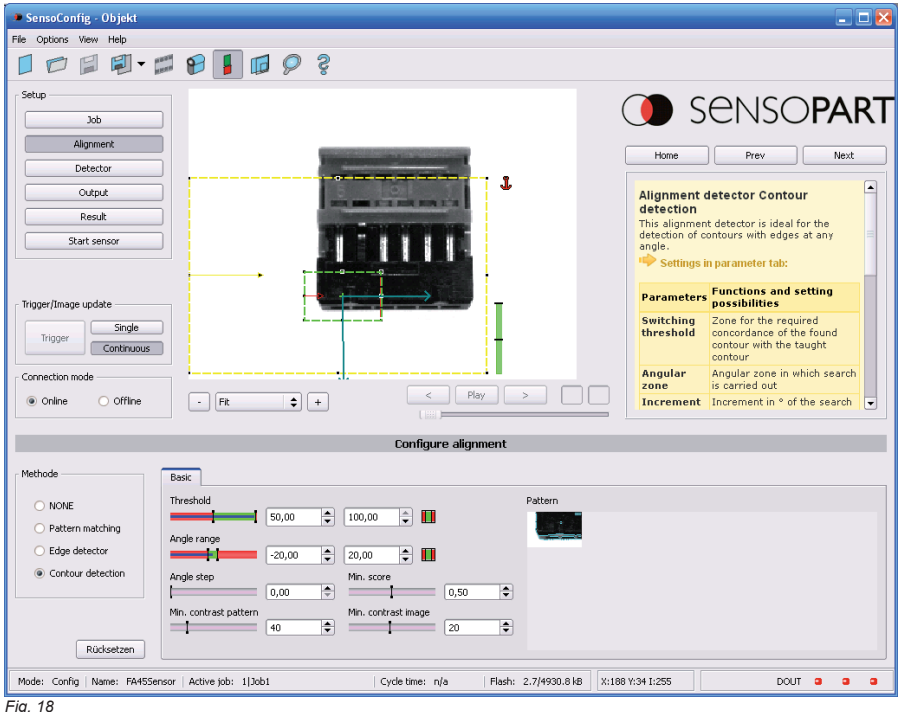

155-01208

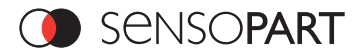

#### 4.3.3 Detectors

Different detectors can be selected and adjusted here to solve an inspection task. First the required detector is selected in the dialog box shown below.

| • N<br>Avai | ew detector<br>ilable detector types |                                       |                      |
|-------------|--------------------------------------|---------------------------------------|----------------------|
|             | Detector type                        | Description                           |                      |
| 1           | 🕂 Pattern Matching                   | Locate object by greyscale pattern    |                      |
| 2           | 🔘 Contour                            | Locate object by object contours      |                      |
| 3           | Contrast                             | Verify contrast in specified region   |                      |
| 4           | 🌼 Grey                               | Verify grey level in specified region |                      |
|             |                                      |                                       |                      |
|             |                                      | OK Cancel                             | Fig. 19<br>155-01209 |

Then the operating and search zones are graphically set on the screen. If teach zones exist, they are taught immediately after completion of the settings. All the detectors defined in this job are shown in the bottom left-hand corner. The parameters of the currently selected detector are shown in the bottom right-hand corner and can be adjusted there. If other parameters are to be checked on the same part, any number of other detectors can be created as described above by clicking on "New".

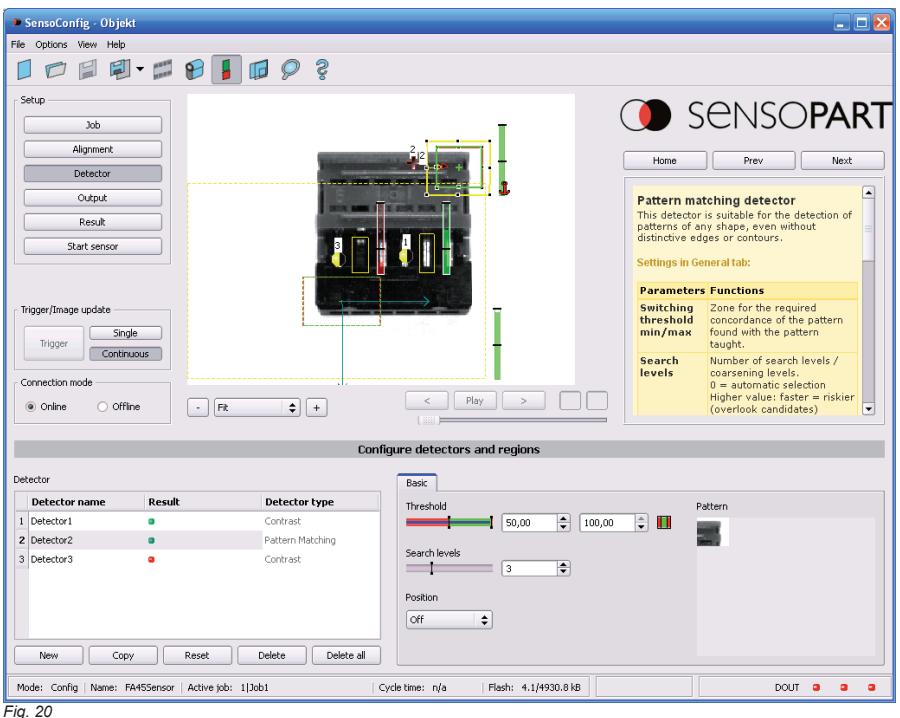

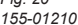

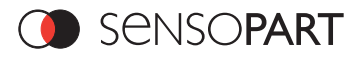

#### 4.3.4 Output

The output module enables different settings of digital input / output and data output.

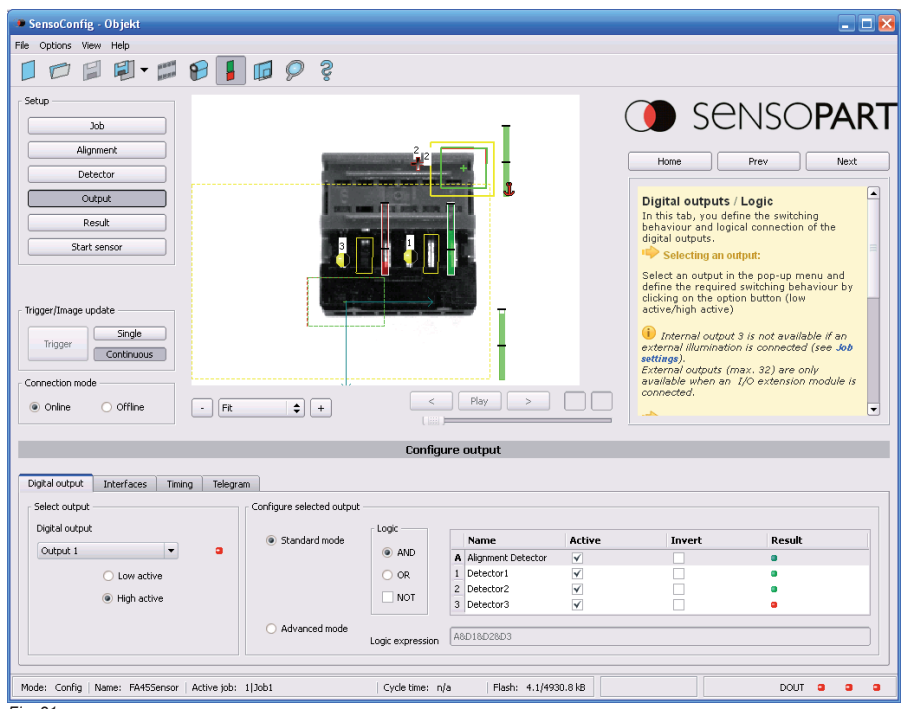

Fig. 21 155-01211

#### Setting possibilities in the different tabs:

#### I/O, Logic

Selection of digital signal outputs and definition and assignment of logical connection using the Boolean results of all detectors. Definition of complex logic connections via table or via input of a logical formula. A different logical connection can be assigned to each available digital output.

Interfaces

Selection, setting and activation of the individual interfaces such as: programmable input IN2, RS422, I/O extension, Ethernet and EtherNet / IP

#### Timing

Setting of delay times: Trigger delay, result delay and duration of result.

#### Data output

Setting and preview of data output string via RS422 or Ethernet. Selection of: binary or ASCII protocol, header and / or trailer, standard contents and / or flexible, combinable, special individual data from the individual detectors.

Any number of individual results from all the defined detectors can be freely arranged in an output string.

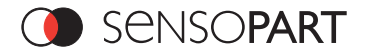

#### 4.3.5 Results

With this function, inspection is carried out on the PC, using all the settings, for control purposes. During this procedure execution times, for example, will not be updated as these values are only informative when implemented on the sensor itself. See next step: "Start Sensor".

| 🔎 SensoConfig - Objekt                                                                                                    |                                      | _ 🗆 🔀                                                                                                    |
|----------------------------------------------------------------------------------------------------|--------------------------------------|----------------------------------------------------------------------------------------------------|
| File Options View Help                                                                                                    |                                      |                                                                                                    |
|                                                                                                    | )                                    |                                                                                                    |
| Setup<br>Job<br>Alignmenk<br>Detector<br>Output<br>Result<br>Start sensor<br>Trigger/Image update<br>Trigger Continuous<br>Connection mode<br>© Online Offline - Fit 🗘 + |                                      | SENSOPART      Anne     Yrev     Next      Anne     Yrev     Next      Acsuit      That incrition executes the job defined on the     drsplayed with Detector list and Evaluation     results. Execution times are not updated     in this mode, as they are not available from |
|                                                                                                    | Results/statistics                   |                                                                                                    |
| Results                                                                                                    |                                      | Statistics                                                                                                    |
| Detector Result Score Execution Detector type                                                                                                    |                                      | Count Reset                                                                                                    |
| A Alignment De 9 98 n/a Contour Alignme                                                                                                    | Position X 127.6 Position Y 170.9    | Pass 5455 38.40%                                                                                                    |
| 1 Detector1   60 n/a Contrast                                                                                                    |                                      | Fail 8749 61.60%                                                                                                    |
| 2 Detector2      100 n/a Pattern Matchine                                                                                                    | Delta pos. X 0.7 Delta pos. Y -0.1   | Min                                                                                                    |
| 3 Detector3   20 n/a Contrast                                                                                                    |                                      | execution time [ms]                                                                                                    |
|                                                                                                    | Angle (0.2° Delta angle (0.2°        | Max.         n/a           execution time [ms]         n/a           Average         n/a           execution time [ms]         n/a                                                                                                    |
| Mode: Config   Name: FA45Sensor   Active job: 1 Job1                                                                                                    | Cycle time: n/a Flash: 4.1/4930.8 kB | DOUT a a                                                                                                    |

#### Fig. 22

155-01212

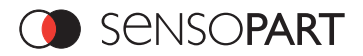

#### 4.3.6 Start Sensor

When this function is activated, all settings are transferred to the sensor, stored in the flash memory and carried out e.g. in free run or in triggered mode according to the settings made. All information in the detector list, result field or under "Statistics" is updated here.

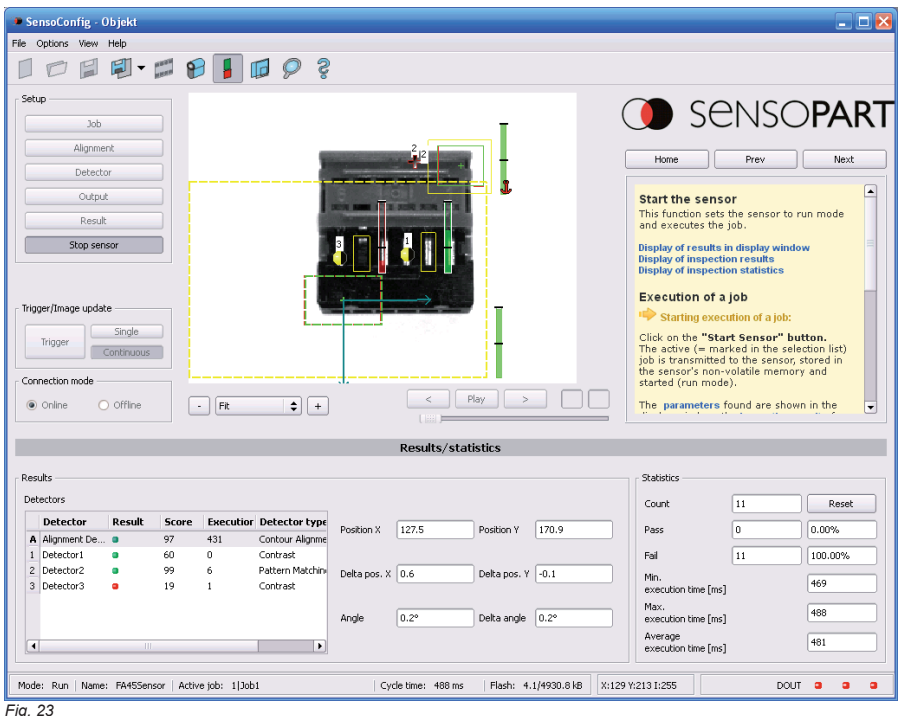

Fig. 23 155-01213

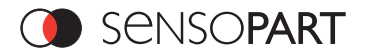

#### 4.4 SensoView

This programme is used for monitoring / checking connected sensors and for analysing inspection results. Senso-View is started via the "**Display**" button in SensoFind.

The current image is displayed with the drawings for position tracking and the detectors (if "image transmission = active" is activated in the configuration module under Job / General).

The **"Freeze image**" button enables result-controlled images (e.g. bad part) to be kept on the display. Images can be enlarged with **"Zoom**", archived with or without numerical result data or the image recorder on the sensor can be read out.

The "Result" tab shows the individual detectors with their results and the overall result.

The "Statistics" tab shows further statistical results.

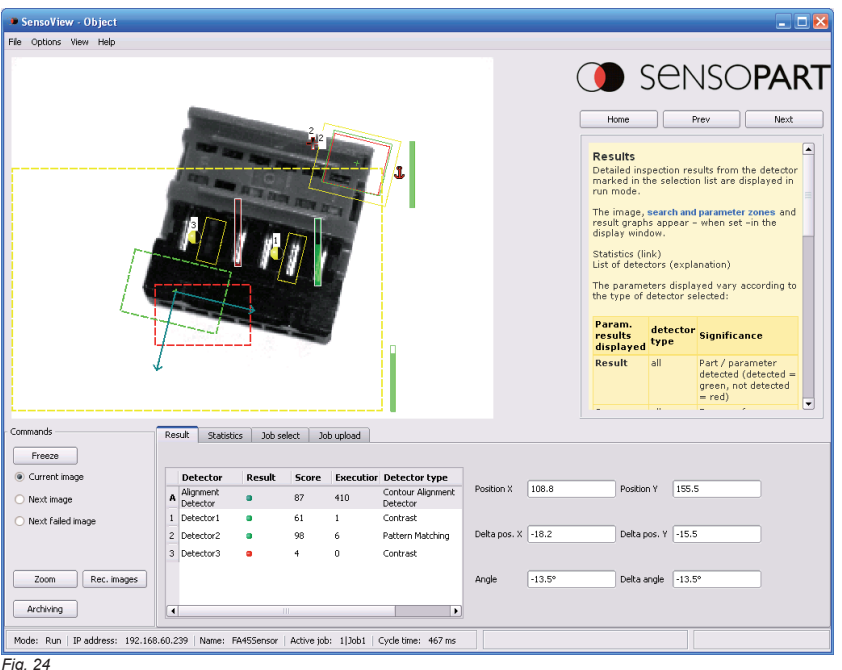

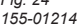

It is possible to switch between jobs present on the sensor with the "**Job**" tab. Further, previously defined jobs or whole job sets can be loaded on to the sensor from the viewer in the "**Upload**" tab.

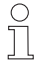

Operating SensoView can impair the sensor's processing speed in run mode, particularly if the connected PC has a low performance.

## 5 Delay times for use of outputs OUT1/2/3

Senso**part** 

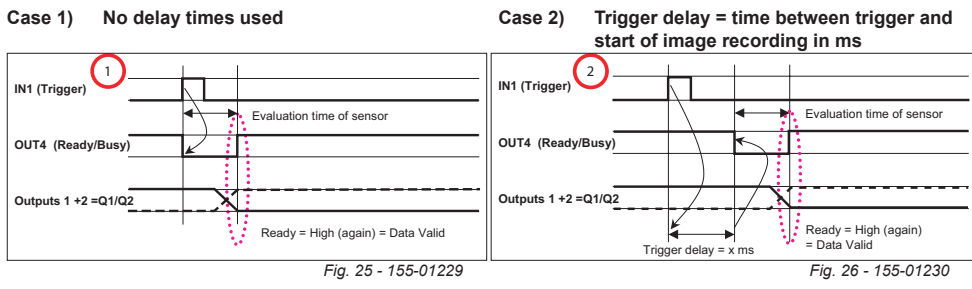

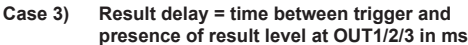

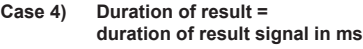

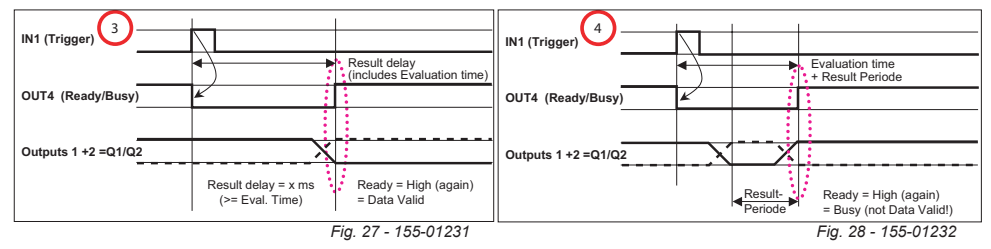

Up to three delay times can be used (value range 0 - 3000 ms)

When using the delay times for controlling the signal outputs, it must be ensured that the sum of the times used is smaller than the cycle time between the arrival of one part to the next, i.e. only one part may be found in the inspection zone during the times defined here.

#### Special case for control of digital signal outputs when using timing function "duration of result":

| Output                      | Behaviour without duration of result                                                                                                    | Behaviour with duration of result                                                                                                    |  |
|-----------------------------|----------------------------------------------------------------------------------------------------|----------------------------------------------------------------------------------------------------|--|
| OUT4 (Ready)                | Is set directly (or when "trigger delay"<br>> 0 after elapse of trigger delay) to low<br>by trigger event. Is set back to high<br>after completion of image recording and<br>evaluation, directly after setting result<br>outputs OUT 1/2/3. It thus indicates that<br>the sensor is ready again (Ready) for<br>the next evaluation and the results for<br>the evaluation just carried out are now<br>available (data valid). | Is set directly (or when "trigger delay" > 0 after elapse of trigger delay)<br>to low by trigger event. Is only set back to high after completion of<br>image recording, evaluation and elapse of "duration of result": i. e. the<br>signal here only indicates that the sensor is ready for the next eva-<br>luation (Ready). The validity of the outputs OUT1/2/3 (DataValid) is<br>however not derivable from this signal in this operation, as the outputs<br>OUT 1/2/3 are also reset when OUT4 is reset, (high or low depending<br>on the setting "Low active" or "High active"). Interrogation of the<br>output level of the result outputs OUT 1/2/3 must occur in this special<br>case at a time within the "duration of the result" but after elapse of the<br>control system evaluation time. |  |
| Signal outputs<br>OUT 1/2/3 | Results remain unaltered after setting<br>until the output of the next result after the<br>next evaluation.                                                                                                    | Results are reset after elapse of "duration of result". Depending on the setting "Low active" or "High active" (high or low).                                                                                                    |  |
| Outputs active:             | HIGH or LOW = inversion of OUT1/2/3                                                                                                    |                                                                                                    |  |

LOW = low active, i.e. when result IO output = low

The LED displays on the user interface and on the device always switch in positive logic, i.e. they always light up when the output is active, independently of whether inversion is activated or not.

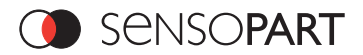

## 6 Communication via Ethernet or RS422

#### 6.1 Data formats of commands and data output

Transmission protocol

| Data transmission via | RS422 is carried out with the following basic parameters: |
|-----------------------|-----------------------------------------------------------|
| Baud rate             | between 9600 and 115200 baud depending on setting         |
| Data bits             | 8                                                         |
| Parity                | none                                                      |
| Stop bit              | 1                                                         |
|                       |                                                           |

#### 6.2 ASCII transmission

#### 6.2.1 Commands to sensor in ASCII

| Trigger (ASCII) Request string to Sensor |                   |              |  |  |
|------------------------------------------|-------------------|--------------|--|--|
| Byte no.                                 | ASCII contents    | Significance |  |  |
| 1                                        | Т                 | Trigger      |  |  |
| 2                                        | R                 |              |  |  |
| 3                                        | G                 |              |  |  |
| Trigger (ASCII) Response st              | tring from sensor |              |  |  |
| Byte no.                                 | Contents          | Significance |  |  |
| 1                                        | Т                 | Trigger      |  |  |
| 2                                        | R                 |              |  |  |
| 3                                        | G                 |              |  |  |
| 4                                        | Р                 | Pass         |  |  |
|                                          | F                 | Fail         |  |  |
| Additional information                   |                   |              |  |  |
| Accepted in run mode:                    |                   | Yes          |  |  |
| Accepted in configuration mode:          |                   | Yes          |  |  |
| Accepted when Ready Low:                 |                   | No           |  |  |
| Status of Ready signal during            | processing:       | Low          |  |  |

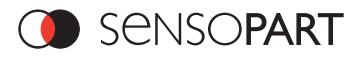

| Job change-over (ASCII) Request String to Sensor |                            |              |  |  |
|--------------------------------------------------|----------------------------|--------------|--|--|
| Byte no.                                         | ASCII contents             | Significance |  |  |
| 1                                                | C                          | Change Job   |  |  |
| 2                                                | J                          |              |  |  |
| 3                                                | В                          |              |  |  |
| 4                                                | X                          |              |  |  |
| 5                                                | X                          | Job number   |  |  |
| 6                                                | X                          |              |  |  |
| Job change-over (ASCII) R                        | esponse String from Sensor |              |  |  |
| Byte no.                                         | ASCII contents             | Significance |  |  |
| 1                                                | C                          | Change Job   |  |  |
| 2                                                | J                          | -            |  |  |
| 3                                                | В                          |              |  |  |
| 4                                                | P                          | Pass         |  |  |
|                                                  | F                          | Fail         |  |  |
| 5                                                | T                          | Triggered    |  |  |
|                                                  | F                          | Free run     |  |  |
| 6                                                | X                          | Job nummber  |  |  |
| 7                                                | X                          |              |  |  |
| 8                                                | X                          |              |  |  |
| Additional information                           |                            |              |  |  |
| Accepted in run mode:                            |                            | Yes          |  |  |
| Accepted in configuration mode:                  |                            | Yes          |  |  |
| Accepted when Ready Low:                         | Accepted when Ready Low:   |              |  |  |
| Status of Ready signal during processing:        |                            | Low          |  |  |

| 0 | Object up to firmware version 1.3.1.0<br>Solar     | here only RS422 is possible !                                             |
|---|----------------------------------------------------|---------------------------------------------------------------------------|
|   | Object from firmware version 1.3.1.0<br>CodeReader | Ethernet + RS422 possible, depending on<br>setting of combobox "Protocol" |

#### 6.2.2 Data output in ASCII

Dynamically composed from user settings in the software

#### Main string structure: <START> (((<OPTIONAL FIELDS> <SEPARATOR> <PAYLOAD>))) <CHKSUM> <TRAILER>

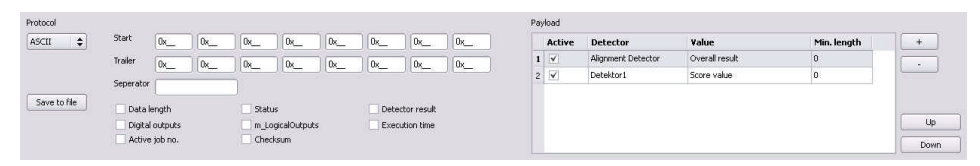

Fig. 29 155-01215

C

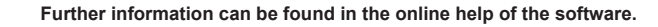

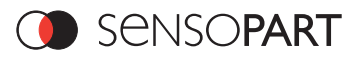

#### 6.3 Binary transmission

## 6.3.1 Commands to sensor in binary

| Trigger (Binary) Request string to sensor |                         |            |                                |  |
|-------------------------------------------|-------------------------|------------|--------------------------------|--|
| Byte no.                                  | Data type               | Contents   | Significance                   |  |
| 1                                         | Unsigned Int            | 0x00       | Length of telegram             |  |
| 2                                         |                         | 0x00       |                                |  |
| 3                                         |                         | 0x00       |                                |  |
| 4                                         |                         | 0x05       |                                |  |
| 5                                         | Unsigned Char           | 0x01       | Trigger command                |  |
| Trigger (E                                | Binary) Answer string f | rom sensor |                                |  |
| Byte no.                                  | Data type               | Contents   | Significance                   |  |
| 1                                         | Unsined Int             | 0x00       | Length of telegram             |  |
| 2                                         |                         | 0x00       |                                |  |
| 3                                         |                         | 0x00       |                                |  |
| 4                                         |                         | 0x07       |                                |  |
| 5                                         | Unsigned Char           | 0x01       | Trigger command                |  |
| 6                                         | Unsigned Short          | 0x00       | Error code, 0 = Pass, 1 = Fail |  |
| 7                                         |                         | 0xXX       |                                |  |
| Additional                                | information             |            |                                |  |
| Accepted in run mode:                     |                         |            | Yes                            |  |
| Accepted                                  | in configuration mode:  |            | Yes                            |  |
| Accepted                                  | when Ready Low:         |            | No                             |  |
| Status of Ready signal during processing: |                         | cessing:   | Low                            |  |

| Job change-over (Binary) Request string to sensor |                          |                   |                                        |  |
|---------------------------------------------------|--------------------------|-------------------|----------------------------------------|--|
| Byte no.                                          | Data type                | Contents          | Significance                           |  |
| 1                                                 | Unsigned Int             | 0x00              | Length of telegram                     |  |
| 2                                                 |                          | 0x00              |                                        |  |
| 3                                                 |                          | 0x00              |                                        |  |
| 4                                                 |                          | 0x06              |                                        |  |
| 5                                                 | Unsigned Char            | 0x02              | Job change-over command                |  |
| 6                                                 | Unsigned Char            | 0xXX              | Job no, XX = 1- n                      |  |
| Job chan                                          | ge-over (Binary) Answ    | er string from se | nsor                                   |  |
| Byte no.                                          | Data type                | Contents          | Significance                           |  |
| 1                                                 | Unsigned Int             | 0x00              | Length of telegram                     |  |
| 2                                                 |                          | 0x00              |                                        |  |
| 3                                                 |                          | 0x00              |                                        |  |
| 4                                                 |                          | 0x09              |                                        |  |
| 5                                                 | Unsigned Char            | 0x02              | Job change-over command                |  |
| 6                                                 | Unsigned Short           | 0x00              | Error code, 0 = Pass, 1 = Fail         |  |
| 7                                                 |                          | 0xXX              |                                        |  |
| 8                                                 | Unsigned Char            | 0xXX              | Trigger mode 0 = triggered1 = free run |  |
| 9                                                 | Unsigned Char            | 0xXX              | Job no, XX = 1- n                      |  |
| Additional information                            |                          |                   |                                        |  |
| Accepted                                          | in run mode:             |                   | Yes                                    |  |
| Accepted                                          | in configuration mode:   |                   | No                                     |  |
| Accepted                                          | when Ready Low:          |                   | Yes                                    |  |
| Status of F                                       | Ready signal during proc | cessing:          | Low                                    |  |

| 0 | Object up to firmware version 1.3.1.0<br>Solar     | here only Ethernet is possible !                                          |  |
|---|----------------------------------------------------|---------------------------------------------------------------------------|--|
|   | Object from firmware version 1.3.1.0<br>CodeReader | Ethernet + RS422 possible, depending on<br>setting of combobox "Protocol" |  |

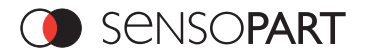

#### 6.3.2 Data output in BINARY

Dynamically composed from user settings in the software

#### Main string structure:

<START> <OPTIONAL FIELDS> <PAYLOAD> <CHKSUM> <TRAILER>

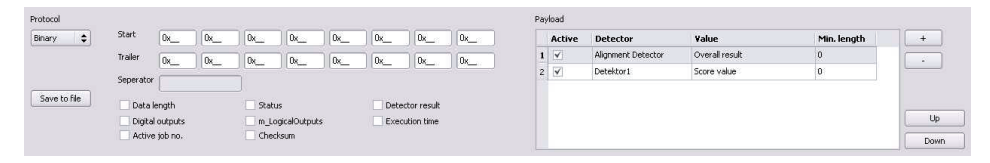

Fig. 30 155-01216

Further information can be found in the online help of the software.

#### Numeric data are transferred in "Big Endian" format:

#### Example: "Score" values (binary protocol)

In SensoConfig/SensoView "Score" = 35 is displayed Then the following 4 bytes for example are received via EtherNet.

000,000,139,115

#### Conversion formula:

(HiWordByte\*256 + HiLoByte) \*65536 + HiByte\*256 + LoByte = Value

As big endian is sent (from sensor), the following should apply:

```
000 = HiWordByte

000 = HiLowByte

139 = HiByte

115 = LoByte

(0*256 + 0) *65536 = 0

+

139 * 256 = 35584

+

115

=

35699/1000 = 35,699 (real score value)
```

#### 6.4 Ethernet / IP

See software SensoConfig (Onlinehelp)

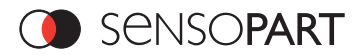

#### 7 Technical data

| Electrical data                              |                                                                  |  |  |
|----------------------------------------------|------------------------------------------------------------------|--|--|
| Operating voltage U <sub>B</sub>             | 24 V DC ± 10% (absolute maximum 18 - 30 V)                       |  |  |
| Residual ripple                              | < 5 Vss                                                          |  |  |
| Current consumption (no I/O                  | ≤ 200 mA                                                         |  |  |
| Inputs IN1 / IN2                             | high 10 V +U <sub>p</sub> (+10%), low 0 3 V                      |  |  |
| Input resistance                             | > 20 kOhm                                                        |  |  |
| Trigger input                                | rising edge, 10 V U <sub>B</sub>                                 |  |  |
| Outputs OUT1 - 4                             | PNP (closer, pull up MOSFET)                                     |  |  |
| Output current (per output)                  | 200 mA (>> max. 9.6 W)                                           |  |  |
| Maximum output current (per output)          | 1.5 A in case of short circuit                                   |  |  |
| Short-circuit protection (all outputs)       | yes                                                              |  |  |
| Protection against inverse connection        | yes                                                              |  |  |
| Interfaces FA 46-300<br>Interfaces FA 46-301 | Ethernet (LAN) RS422<br>Ethernet (LAN)                           |  |  |
| Protection class                             |                                                                  |  |  |
| Readiness delay                              | approx. 6 s after power on                                       |  |  |
| Optical data                                 |                                                                  |  |  |
| Pixel number, technology                     | FA 46- 30X XCC 640 (H) x 480 (V), CCD                            |  |  |
| Integrated scan illumination                 | 8 LEDs                                                           |  |  |
| Integrated lens, focal length                | 6 or 12 mm, adjustable focus                                     |  |  |
| Lens (adjustable to infinity)                | 6 12                                                             |  |  |
| Min. scan distance                           | 20 20 mm                                                         |  |  |
| Min. field of view X x Y                     | 18 x 14 8 x 6 mm                                                 |  |  |
| Depth of focus                               | approx. ± 5% of scan distance                                    |  |  |
| Mechanical data                              |                                                                  |  |  |
| Length x width x height                      | 65 x 45 x 45 mm (without plug)                                   |  |  |
| Weight                                       | approx. 160 g                                                    |  |  |
| Vibration / shock                            | EN 60947-5-2                                                     |  |  |
| Ambient operating temperature                | 0° C 50° C (80% humidity, non-condensing)                        |  |  |
| Storage temperature                          | -20° C 60° C (80% humidity, non-condensing)                      |  |  |
| Protective system                            | IP 65/67                                                         |  |  |
| Plug connection                              | plug M12, 8 poles, Ethernet M12, 4/8 poles, process M12, 5 poles |  |  |
| Housing materia                              | aluminium, plastic                                               |  |  |

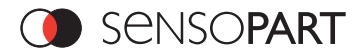

| Function and characteristic       |                                                                                                    |  |  |
|-----------------------------------|----------------------------------------------------------------------------------------------------|--|--|
| Object detection                  |                                                                                                    |  |  |
| Number of test objects per sensor | FA 46 305: n, n; FA 46 301: 1, n                                                                                                    |  |  |
| Evaluation modes                  | <ul> <li>position tracking</li> <li>pattern match with/without position detection</li> <li>area test grey level</li> <li>area test contrast</li> <li>direction info, or coordinates for position detection</li> <li>position and size of field of view, pattern and position monitoring freely<br/>adjustable</li> </ul>                                                                                                  |  |  |
| Typical cycle time                | typ. 50 - 100 ms pattern matching<br>typ. 120 - 500 ms contour<br>typ. 40 - 50 ms area tests                                                                                                    |  |  |
| Codereader                        |                                                                                                    |  |  |
| Number of test objects per sensor | up to 32 patterns with definable parameters for each                                                                                                    |  |  |
| Evaluation modes                  | <ul> <li>DataMatrix Code acc. ECC200 in any rotational position, square and rectangular.</li> <li>QR-Code, Model 1 and Model 2, Version 1 40</li> <li>Barcode Interleaved 2 of 5, Code 39, EAN13-Gruppe (EAN8, EAN13, UPC-A, UPC-E), EAN128 (Codes A, B, C)</li> <li>position and size of field of view freely adjustable</li> <li>logic operation of single configuration (AND, OR = sorting)</li> <li>verify</li> </ul> |  |  |
| Typical cycle time                | 80 ms one evaluation                                                                                                    |  |  |
| Solar                             |                                                                                                    |  |  |
| Number of test objects per sensor | FA 46 305: n, n;                                                                                                    |  |  |
| Evaluation modes                  | <ul> <li>position tracking</li> <li>Wafer break detection, measuring and position detection</li> <li>Output of all inspection parameters</li> </ul>                                                                                                    |  |  |
| Typical cycle time                | typ: 200-300 ms                                                                                                    |  |  |

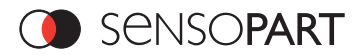

#### 8 Interfaces

In this tab you select and activate the digital inputs/outputs used and the interfaces for data output.

#### 8.1 Interfaces available

| Parameters         | Functions and setting possibilities                                                                |
|--------------------|----------------------------------------------------------------------------------------------------|
| Internal I/O       | Assignment of the function of the programmable input IN2.<br>See below for a detailed description. |
| RS 422 (baud rate) | RS422 for data output with choice of data transmission rate                                        |
| Ext. (digital I/O) | External inputs and outputs (with I/O and encoder extension module)                                |
| Ethernet           | Ethernet TCP/IP for data output                                                                    |
| EtherNet/IP        | Field bus EtherNet/IP for data output                                                              |

#### 8.2 Functions of the programmable, digital input IN2.

During operation with process control, the following cases can be carried out via the input IN2:

- IN2 inactive
- IN2 enable/disable
- · IN2 load Job 1 or 2
- IN2 load Job 1 ... n
- · IN2 teach temporarily
- · IN2 teach permanently

#### 8.3 Description of different cases with a signal diagram

#### 8.3.1 IN2: "inactive"

This diagram describes the signal course when IN 2 is not used. The signal course is completely independent of IN2. Each rising edge and IN1 = Trigger starts the sensor.

#### IN2: "Inactive"

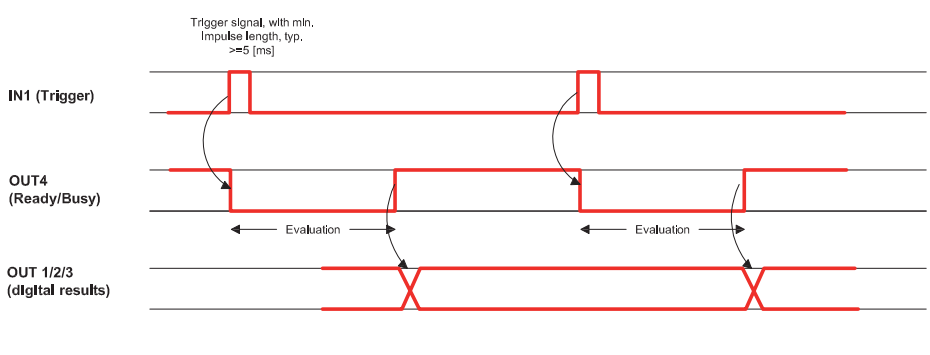

Fig. 31 155-01176

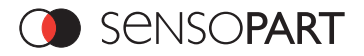

#### 8.3.2 IN2: "enable trigger" (IN2 = +U<sub>B</sub> (24 V DC))

IN2 is programmed as enable/disable. For enable, +Ub (24V DC) must be present at IN2 to ensure that the sensor is started by a trigger.

Each rising edge and IN1 = Trigger starts the sensor.

#### IN2: "Enable Trigger" (IN2 = +UB (+24V DC)

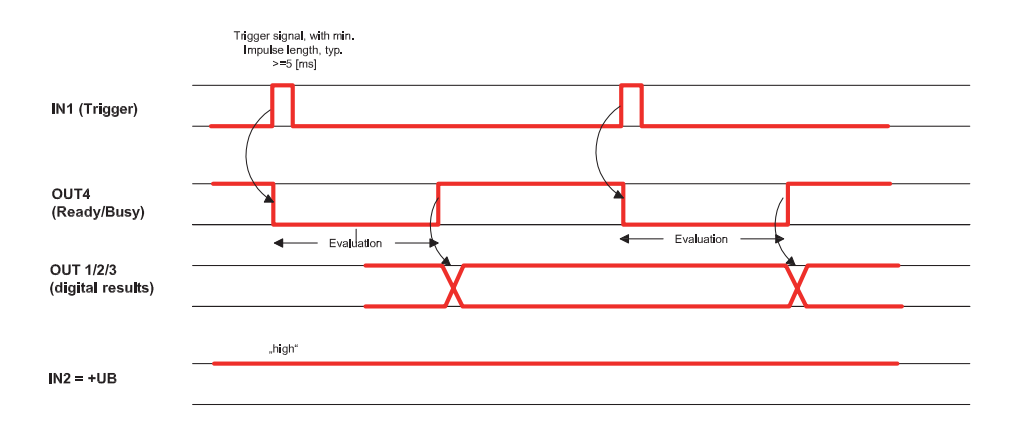

Fig. 32 155-01177

#### 8.3.3 IN2: "disable trigger" (IN2 = open (0V DV))

IN2 is programmed as enable/disable. For disable, +0 V DC must be present at IN2 to ensure that the sensor is not started by a trigger.

Trigger signals at IN1 are thus ignored.

#### IN2: "Disable Trigger" (IN2 = open (0V DC)

|                       | Trigger signal, with min,<br>Impulse length, typ.<br>>=5 [ms] |  |
|-----------------------|---------------------------------------------------------------|--|
| IN1 (Trigger)         |                                                               |  |
|                       |                                                               |  |
| IN2 = open<br>(0V DC) | -wol.                                                         |  |
|                       | .high*                                                        |  |
| OUT4<br>(Ready/Busy)  |                                                               |  |
| Fig. 33<br>155-01178  |                                                               |  |

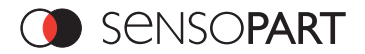

#### 8.3.4 IN2: Job 1 or 2

IN2 programmed as level-dependent switching between job 1 and job 2. Only possible when OUT4 (Ready/Busy) = high. With the first edge on IN2, OUT4 (Ready/Busy) is set to low. OUT4 (Ready/Busy) remains low until switch-over to the new job occurs. A high level causes evaluation according to job 2, a low level produces evaluation according to job 1.

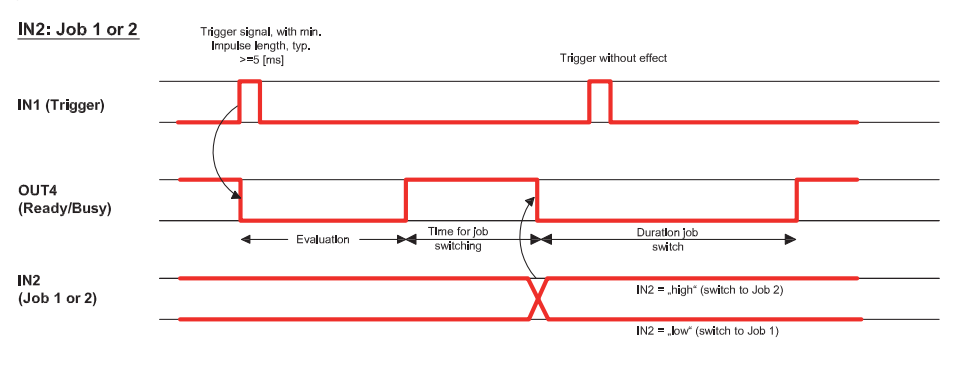

Fig. 34 155-01179

#### 8.3.5 IN2: Job 1 ... n

IN2 for switching between jobs via impulses. Only possible when OUT4 (Ready/Busy) = high. With the first impulse at IN2, OUT4 (Ready/Busy) is set to low. Impulses are counted until the first pause of ≥ 50ms and it then switches to the appropriate job. OUT4 (Ready/Busy) remains low until switch-over to the new job occurs.

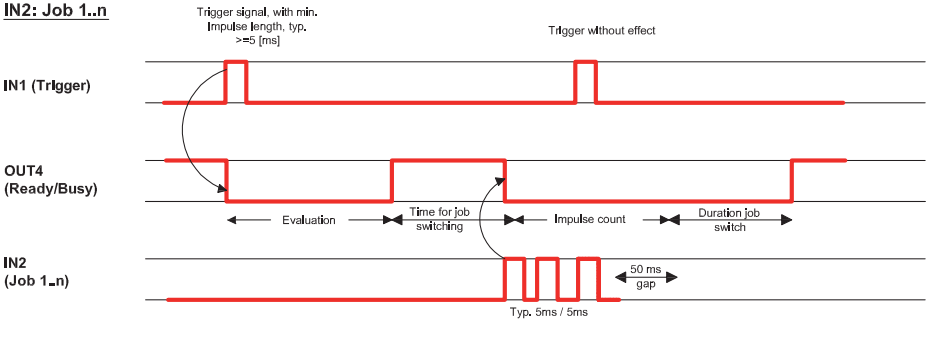

Fig. 35 155-01180

At Jobswitch please take care of the following:

- all Jobs must have the same setting for IN2
- all Jobs must be in triggered mode
- Ready signal must be High when trigger sequence starts

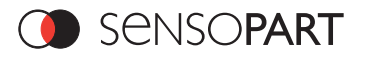

#### 8.3.6 IN2: teach temp. / perm.

IN2 for re-teaching samples of all detectors and if necessary alignment tracking of the current job. Only possible when OUT4 (Ready/Busy) = high. A rising flank on IN2 initiates teaching, during which a high level must exist at IN2 at least until the next trigger (IN1), so that an image of an inspection part can be recorded in the correct position. OUT4 (Ready/Busy) is set to low and remains low until teaching has been completed. Storage is either temporary (only in RAM), or permanent (in flash) according to the setting. If more than the maximum timeout duration of 500 ms elapses between falling edge on signal at IN2 and trigger, the next trigger is considered as normal trigger and no teach procedure is performed.

#### IN2: teach temp./perm.

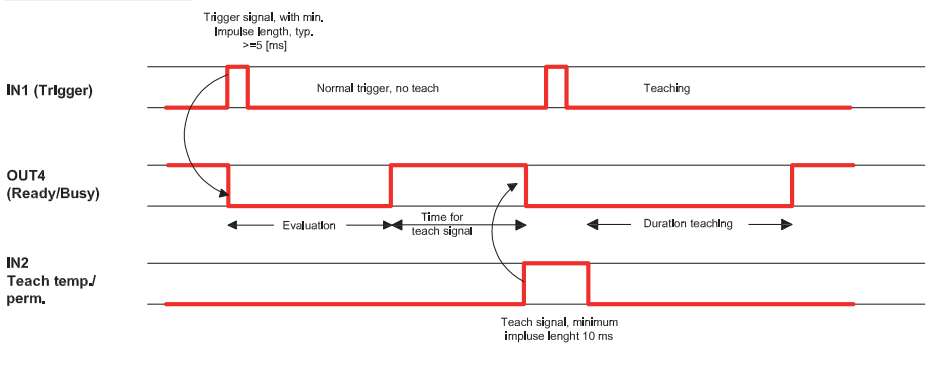

Fig. 36 155-01181

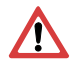

#### Attention!

The functions IN2: job 1 or 2, IN2: job 1 ... n or IN2: teach temp./perm can only be expediently used in trigger mode.

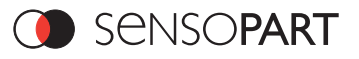

#### Size of field of view/Operating distances 8.4

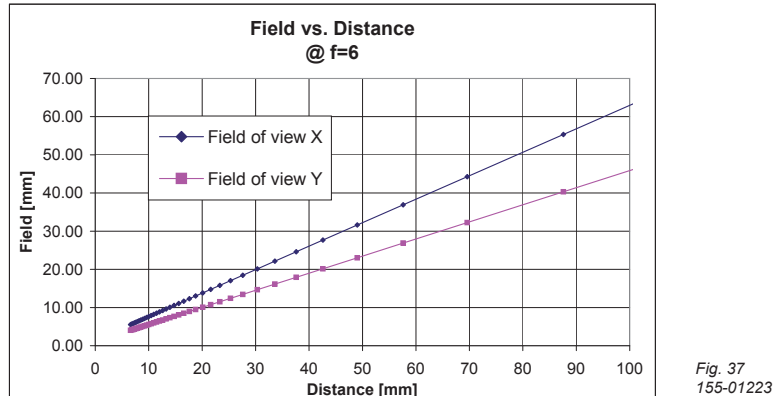

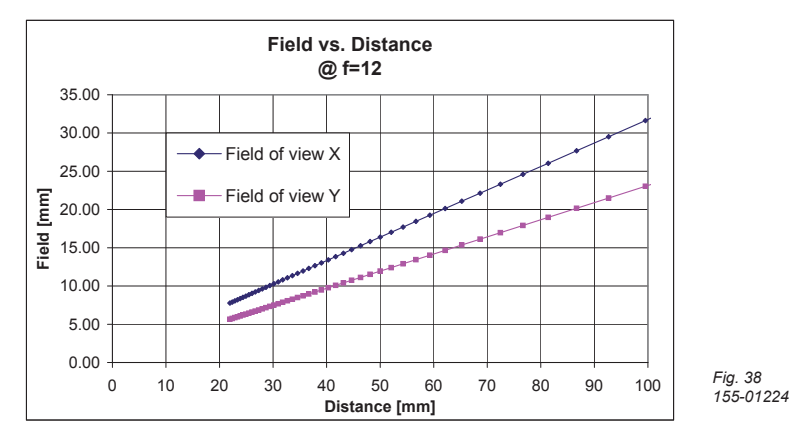

# 8.5 Plug connections PIN assignment 24 V DC connection

**PIN assignment LAN connection** 

4

5

yellow

grey

TxD-

GND

| PIN              | Colour                                                   | Use                                  | (M12) | Colour    | PIN(F | RJ45)   | Patch   | PIN(RJ45)   | Cross-over |
|------------------|----------------------------------------------------------|--------------------------------------|-------|-----------|-------|---------|---------|-------------|------------|
| 1                | white                                                    | IN1 (external trigger)               | 4-pin |           |       |         |         |             |            |
| 2                | brown                                                    | +UB (24 V DC)                        | 1     | yellow    | 1     |         | TxD+    | 3           | RxD+       |
| 3                | green                                                    | OUT1 (digital output 1) LED display  | 2     | white     | 3     |         | RxD+    | 1           | TxD+       |
|                  | -                                                        | = Q1                                 | 3     | orange    | 2     |         | TxD-    | 6           | RxD-       |
| 4                | yellow                                                   | OUT4 (Ready) 1                       | 4     | blue      | 6     |         | RxD-    | 2           | TxD-       |
| 5                | grey                                                     | IN2 (sensor switch-over)             |       |           |       |         |         |             | Table 3    |
| 6                | pink                                                     | OUT3 (trigger external illumination) |       | 301       | 305   | Only fo | r FA 46 | -305 and FA | 46-301 CR  |
| 7                | blue                                                     | GND                                  |       |           | / F   | PINass  | signme  | nt DATA (RS | 422)       |
| 8                | red                                                      | OUT2 (digital output 2) LED display  | Cod   | ereader F | PIN   | Color   | ur      | Use         |            |
|                  |                                                          | = Q2                                 |       | 1         |       | white   |         | RxD+        |            |
| 1 Deaths Table 2 |                                                          | 2                                    | 2     | browr     | า     | RxD-    |         |             |            |
| · Re             | shows whether sensor is husy or data valid for OLIT1/2/3 |                                      | 3     | 5         | green | ı       | TxD+    |             |            |

shows whether sensor is busy, or data valid for OUT1/2/3

Table 4

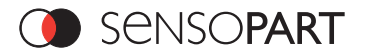

#### 8.6 Care and maintenance

#### 8.6.1 Cleaning

The FA 46 Vision Sensor is to be cleaned with a clean, dry cloth. Dirt on the front panel is to be cleaned with a soft cloth and a small amount of plastic cleaner if necessary.

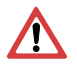

Attention Never use aggressive detergents such as solvents or benzine. Never use sharp objects. Do not scratch!

#### 8.6.2 Transport, packaging, storage

Always check the delivery contents immediately after receipt to ensure they are complete and that they have not been damaged during transport. In the event of transport damage, the carrier must be informed. When returning the sensor, always ensure that it is sent in sufficiently protective packaging.

#### Information

Complaints must be made as soon as a defect is detected. Claims can only be lodged within the applicable time limits.

#### 8.6.3 Waste disposal

Electronic components are subject to special waste regulations and may only be disposed of by specialist waste disposal firms.

#### 8.7 RESET / Power On

Remove plug connection/ switch power supply off and on again

#### 8.8 Sensor Firmware Update FA 46

#### Firmware update is to be carried out as follows:

Start SensoFind, select the sensor you wish to update from the list and select "Update" under Menu/File. For update, you require an MSF file which matches your sensor type and contains the latest software version for the sensor. The MSF file for the respective latest sensor version can be found on http://www.sensopart.com/. If in doubt, contact the SensoPart support team under tel.: +49 (0)7665 94769-750 / support@sensopart.com. Please ensure you have the correct file before beginning the update.

Check that no other programmes have access to the sensor before beginning update, then follow the instructions of the update routine.

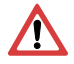

#### Warning

Close all programmes that communicate with the sensor before update. Active communication with the sensor during update can delete the firmware and render it necessary to return the sensor to the manufacturer! Save configurations before update. They can then be reloaded later.

Once update has been completed, you will be requested to restart the sensor and SensoFind. After restart, you will see that the sensor is listed with a new version number in the sensor list.

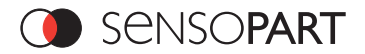

#### 8.9 FAQs

#### How can I change the IP address set for the sensor?

Follow the steps described under "Network settings" and "Setting the FA 46 Vision Sensor's IP address" in chapter 3.3.

#### How can I just test connection to the FA 46 Vision Sensor?

Go into the start menu of the operating system, open "Execute" and enter the command "cmd". A window then opens, in which you should enter the command "ping", followed by the set IP address: For example: ping 192.168.100.100

If all connections are correctly connected, the sensor and PC address space is identical and the FA 46 Vision Sensor is ready, the ping command receives a positive reply. If this does not occur, check your network configuration and consult your network administrator.

#### How can I avoid reflections (recognisable as light image zones)?

Install the FA 46 Vision Sensor at an angle to the optical axis and set the shutter manually. Improve illumination of the object and avoid fluctuations in brightness, e.g. through ambient light.

I obtain grey value dispersions on the same object. The grey values at the edge of the illuminated zone vary in appearance from image to image.

#### What can I do?

Set "Shutter einl./manuell" in the field "parameters of active configuration" to manual and then adjust the slide bar so that no fluctuations in brightness occur. A higher shutter value generally results in a slight overexposure but provides a more constant result.

## Reflections occur though a minimal change in alignment or position, e.g. an inscription sometimes appears lighter, sometimes darker.

#### How can I obtain a constant image scene?

Install the FA 46 Vision Sensor at an angle of approx.  $10^{\circ}$  -  $15^{\circ}$  or select another position of the pattern frame where reflections will not affect pattern detection.

#### 8.10 Accessories

| Description                                                        | Order type                 | Part no.  |
|--------------------------------------------------------------------|----------------------------|-----------|
| Dove tail mounting clamp FA 45                                     | MK 45                      | 543-11000 |
| Mounting bracket FA 45                                             | MA 45                      | 543-11001 |
| Mounting bracket FA 45 long                                        | MA 45 L                    | 543-11013 |
| Rod mounting block FA 45                                           | MB 45                      | 543-11002 |
| Mounting rod 20 cm FA 45                                           | MST 45-20                  | 543-11005 |
| Mounting rod 30 cm FA 45                                           | MST 45-30                  | 543-11006 |
| Mounting rod 40 cm FA 45                                           | MST 45-40                  | 543-11007 |
| Mounting hinge FA 45                                               | MG 45                      | 543-11008 |
| Mounting plate FA 45                                               | MP 45                      | 543-11003 |
| Mounting link FA 45                                                | MZ 45                      | 543-11004 |
| Connection cable, 2 m, straight connector, shielded                | C L8FSK-2m-G-PUR           | 902-51708 |
| Connection cable, 5 m, straight connector, shielded                | C L8FSK-5m-G-PUR           | 902-51709 |
| Connection cable, 10 m, straight connector, shielded               | C L8FSK-10m-G-PUR          | 902-51710 |
| Connection cable, 2 m, 90° connector, shielded                     | C L8FSK-2m-W-PUR           | 902-51711 |
| Connection cable, 5 m, 90° connector, shielded                     | C L8FSK-5m-W-PUR           | 902-51712 |
| Connection cable, 10 m, 90° connector, shielded                    | C L8FSK-10m-W-PUR          | 902-51713 |
| Ethernet cable, 3 m, M12, 8 pin / RJ45, shielded, patch            | CI L8FSK/RJ45S-3m-GG-PVC   | 902-51715 |
| Ethernet cable, 3 m, M12, 8 pin / RJ45, shielded, cross-over       | CI L8FSK/RJ45S-3m-GG-PVC-G | 902-51736 |
| Ethernet cable, 3 m, M12, straight connector, 4-pin, D coded/RJ45, | CI L4MGK/RJ45G-S-3m-PUR    | 902-51761 |
| shielded (patch)                                                   |                            |           |
| Ethernet cable, 3 m, M12, straight connector, 4-pin, D coded/RJ45, | CI L4MGK/RJ45G-GS-3m-PUR   | 902-51762 |
| shielded (cross-over)                                              |                            |           |
| Ethernet cable, 5 m, M12, straight connector, 4-pin, D coded/RJ45, | CI L4MGK/RJ45G-S-5m-PUR    | 902-51763 |
| shielded (patch)                                                   |                            |           |
| Ethernet cable, 5 m, M12, straight connector, 4-pin, D coded/RJ45, | CI L4MGK/RJ45G-GS-5m-PUR   | 902-51764 |
| shielded (cross-over)                                              |                            |           |
| Ethernet cable, 10 m, M12, straight connector, 4-pin, D-coded/     | CI L4MGK/RJ45G-S-10m-PUR   | 902-51765 |
| RJ45, shielded (patch)                                             |                            |           |
| Ethernet cable, 10 m, M12, straight connector, 4-pin, D-coded /    | CI L4MGK/RJ45G-GS-10m-PUR  | 902-51766 |
| RJ45, shielded (cross-over)                                        |                            |           |

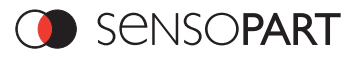

| Description                                                        | Order type                  | Part no.  |
|--------------------------------------------------------------------|-----------------------------|-----------|
| Ethernet adapter cable, 0.2m, M12, 8 pin, male/M12, 4-pin, male    | CI L8MGK/L4MGK-S-0,2m-PUR   | 902-51773 |
| Ethernet connector RJ45, shielded                                  | AA-RJ45                     | 902-51694 |
| Ethernet cross-over cable, 1 m, RJ45, shielded                     | CI RJ45S 1m K               | 902-51695 |
| Interface cable, 3 m, straight connector                           | CI L5FK-3m-G-PUR            | 902-51696 |
| Interface cable, x m, straight connector (max. 25 m)               | CI L5FK-xm-G-PUR            | 902-51697 |
| Interface cable, 3 m, angled connector                             | CI L5FK-3m-W-PUR            | 902-51698 |
| Interface cable, x m, angled connector (max. 25 m)                 | CI L5FK-xm-W-PUR            | 902-51699 |
| Converter RS232 - RS 485/422                                       | K2-ADE-TB                   | 533-11017 |
| Interface cable incl. CD Rom 2m - USB-RS 232                       | CUSB-RS232-2m               | 901-05097 |
| C mount lens 8 mm                                                  | LOC8                        | 526-51513 |
| C mount lens 12 mm                                                 | LO C 12                     | 526-51514 |
| C mount lens 16 mm                                                 | LO C 16                     | 526-51515 |
| C mount lens 25 mm                                                 | LO C 25                     | 526-51516 |
| C mount lens 50 mm                                                 | LO C 50                     | 526-51518 |
| Intermediate ring 1.6 mm                                           | LR 1,6                      | 543-11009 |
| Intermediate ring 6.6 mm                                           | LR 6,6                      | 543-11010 |
| C-Mount outer casing, flange 6.6 mm <sup>1</sup>                   | LPT 45 CM 6,6               | 527-51130 |
| Surface light FA 45 white                                          | LF 45 W                     | 525-51136 |
| Surface light FA 45 IR <sup>2</sup>                                | LF 45 IR                    | 525-51137 |
| Surface light FA 45 red                                            | LF 45 R                     | 525-51144 |
| Ring light white, two rows                                         | LFR 45 WD                   | 525-51139 |
| Ring light IR, two rows <sup>2</sup>                               | LFR 45 ID                   | 525-51141 |
| Ring light red, two rows                                           | LFR 45 RD                   | 525-51143 |
| I) Lighting D16x200/D60 X=350                                      | LZS 08230-50                | 525-51122 |
| I) Lighting D16x360/D60 X=580                                      | LZS 13230-50                | 525-51123 |
| I) Lighting D26x420/D70 X=940                                      | LZS 18230-67                | 525-51126 |
| II) Lighting D26x420/45x108 X=635 <sup>3</sup>                     | LZS 18024-54                | 525-51124 |
| II) Lighting D26x420/45x108 X=635 <sup>3</sup>                     | LZS 18230-54                | 525-51125 |
| II) Lighting D26x1000/45x108 X=1245 <sup>3</sup>                   | LZS 36024-54                | 525-51127 |
| Lighting cable 2 x M12/8 pin., 0.5 m, straight connector, shielded | CB L8FSK/L8FSK- 0,5m-GG-PUR | 902-51717 |
| Lighting cable 2 x M12/8 pin., 2 m, straight connector, shielded   | CB L8FSK/L8FSK- 2m-GG-PUR   | 902-51719 |
| Lighting cable 2 x M12/8 pin., 0.5 m, angled connector, shielded   | CB L8FSK/L8FSK-0,5m-WW-PUR  | 902-51718 |
| Anybus Communicator <sup>4</sup>                                   | Profibus Plugadapter        | 902-51735 |
| IO-Box FA 45                                                       | T-AS7T-12ET34RPD            | 533-01008 |

All cables are available from the sensor manufacturer

<sup>1</sup> Maximum lens length = 42 mm, maximum lens diameter = 39 mm

- <sup>2</sup> IR lighting is only possible with C mount sensors
- <sup>3</sup> Mounting rail included in delivery
- <sup>4</sup> Functions only with interface cable (CI L5FK-xm-x-PUR)

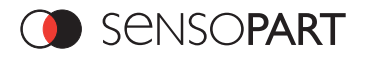

#### 8.10.1 IO-Box FA 45

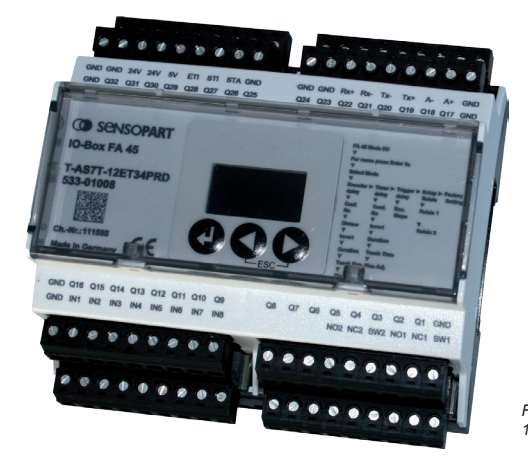

Fig. 39 155-01091

The IO-Box converts serial data from the sensor's RS422 interface to up to 32 discrete signal outputs, whereby an output of individual results is possible without complex PLC programming.

Reversely, data can be transferred to the sensor via 8 inputs, for example to switch over the parameter set for a change in product. Ejector control can be carried out on the basis of encoder steps, independent of belt speed, via an additional encoder input. The IO-Box can be used with all versions of the FA 46 Vision Sensor which are equipped with a RS422 interface. The module is easily configured via three operating keys and a display.

The IO-Box is activated in the selection menu "Ext. I/O", by selecting "8 in 32 out". The baud rate is set automatically with this setting.

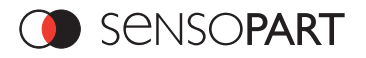

#### 8.11 Scale drawings

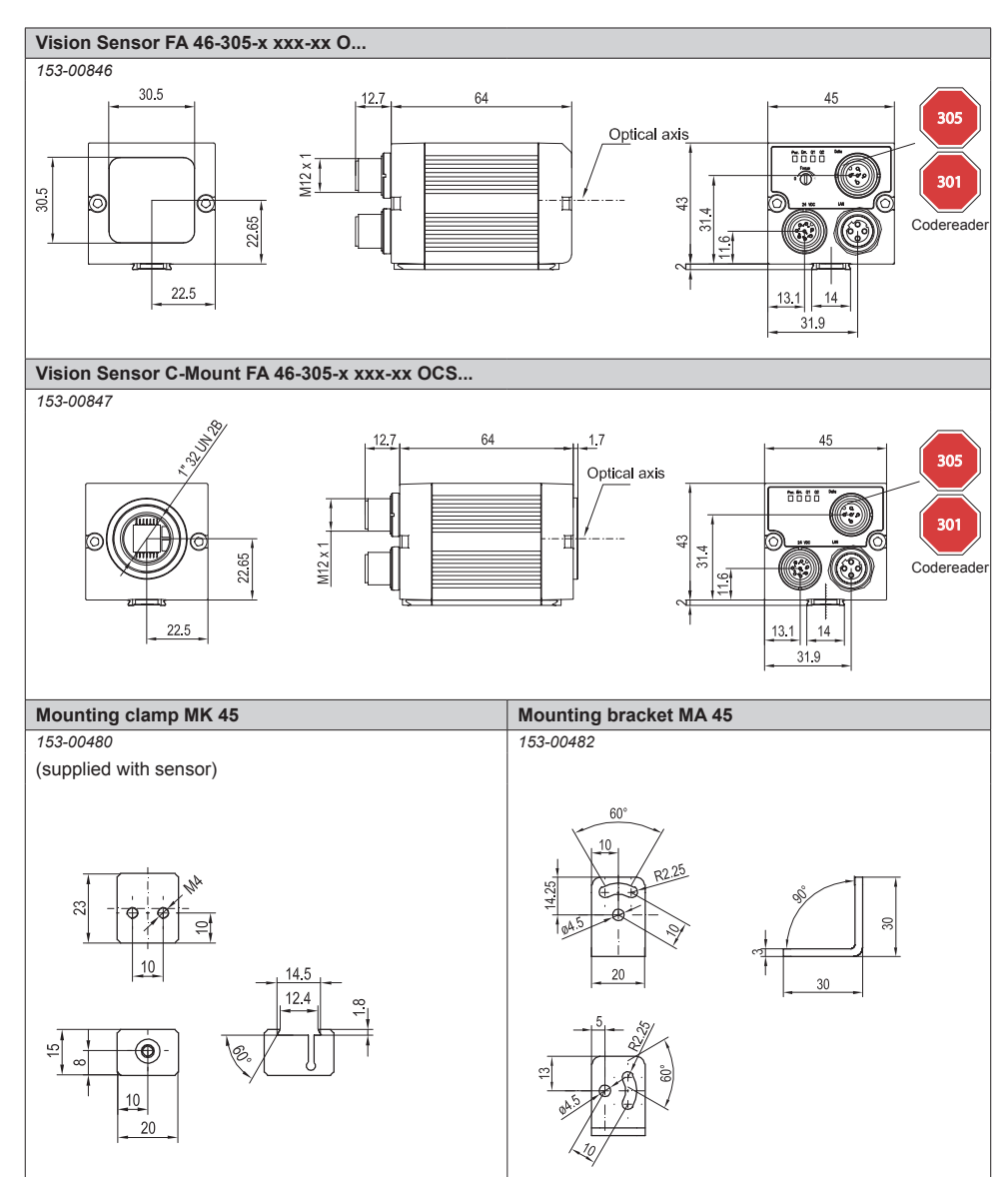

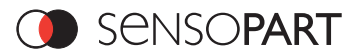

| Mounting brackel MA 45 L                                    | Mounting block MB 45 |
|-------------------------------------------------------------|----------------------|
|                                                             |                      |
| Mounting rod MST 45-x                                       | Mounting link MZ 45  |
| 153-00545                                                   | 153-00546            |
| x = 200 MST 45-20<br>x = 300 MST 45-30<br>x = 400 MST 45-40 |                      |

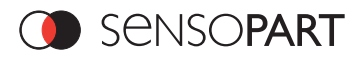

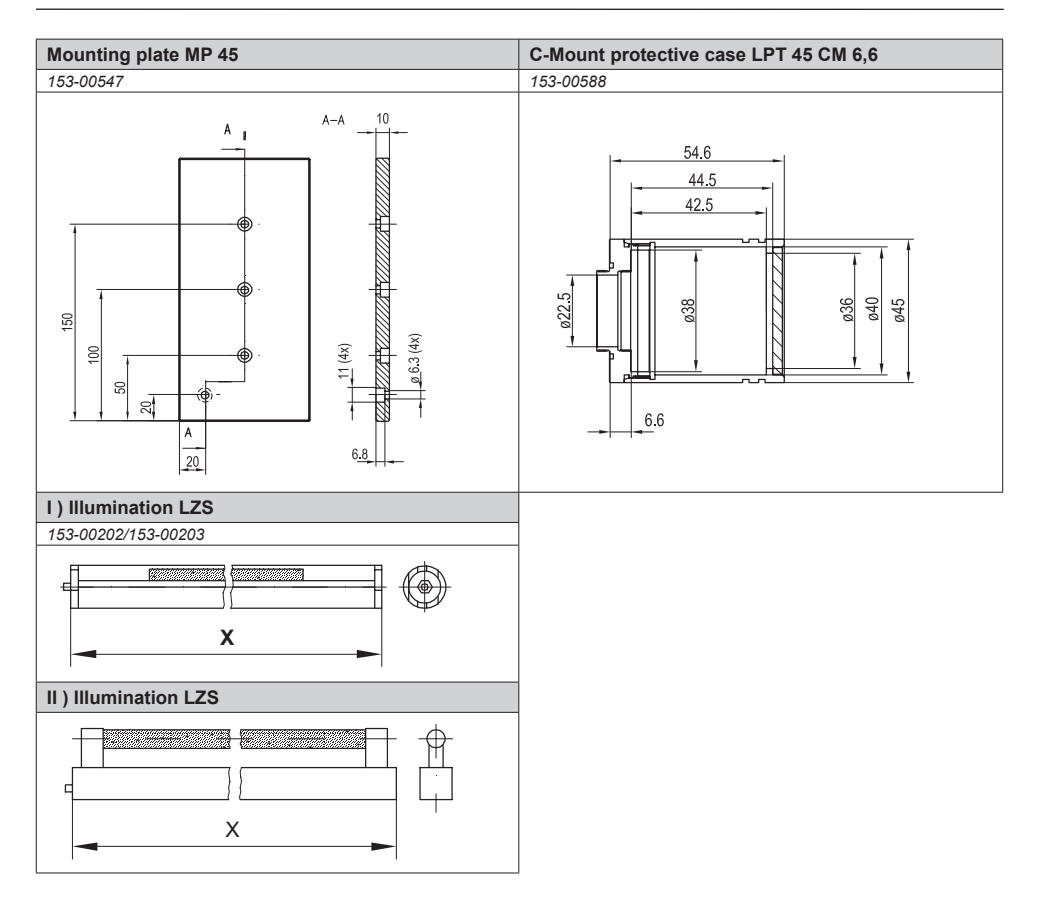

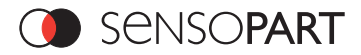

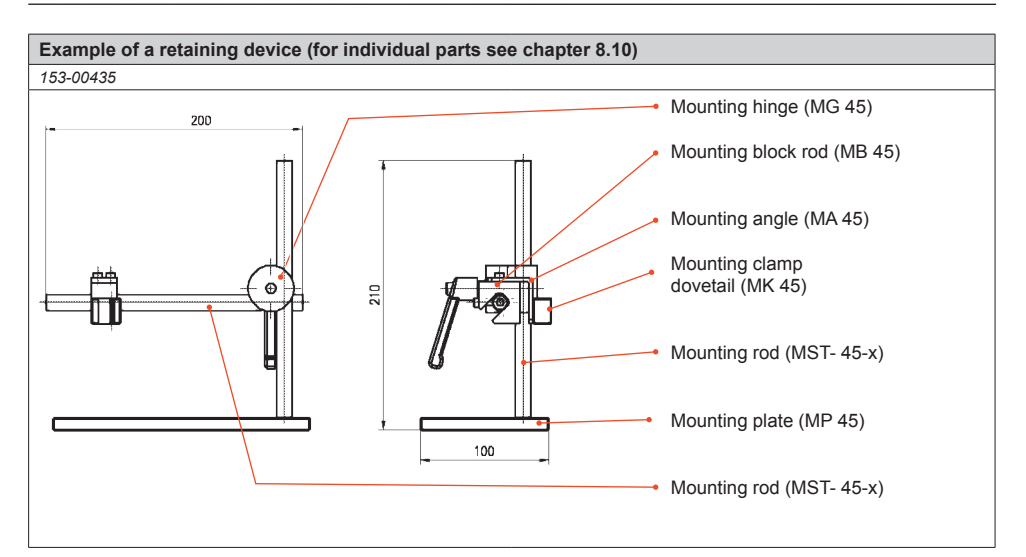

#### 8.12 Type key FA 46 Vision Sensor

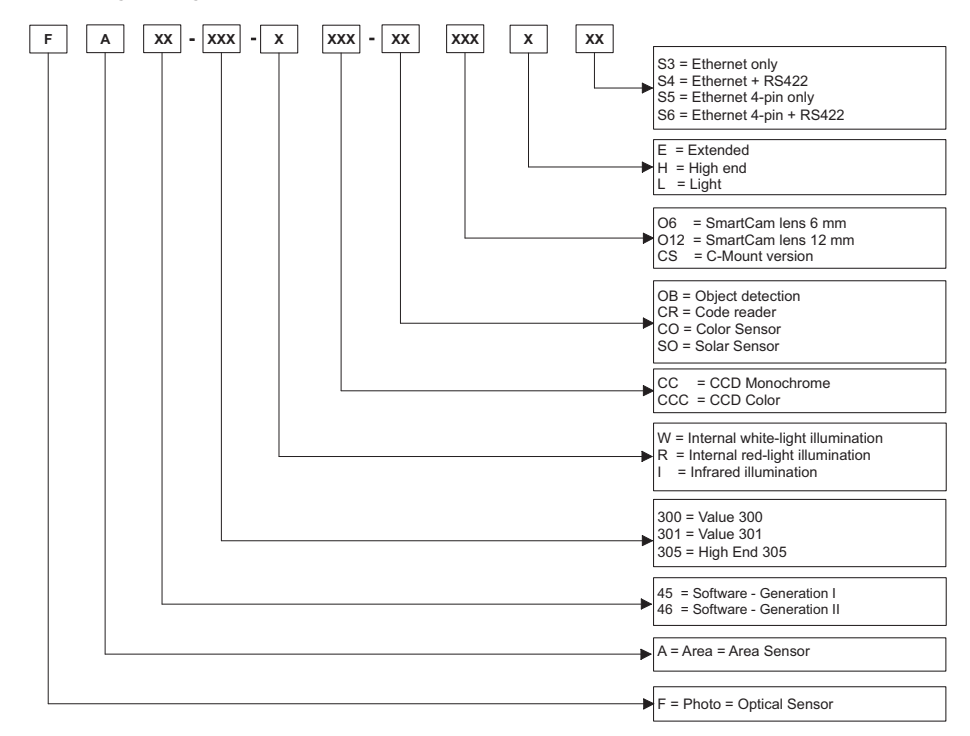

#### Kontaktadressen / Contact addresses / Contacts

#### Deutschland

SensoPart Industriesensorik GmbH Am Wiedenbach 1 D-79695 Wieden Tel.: +49 (0) 7665 - 94769 - 0 Fax: +49 (0) 7665 - 94769 - 765 info@sensopart.de www.sensopart.de

#### Great Britain

SensoPart UK Itd. Unit 12-14 Studio 1, Waterside Court, Third Avenue, Centrum 100 Burton on Trent DE14 2WQ - Great Britain Tel.: +44 (0) 1283 567470 Fax: +44 (0) 1283 740549 gb@sensopart.com www.sensopart.com

#### France

SensoPart France SARL 11, rue Albert Einstein Espace Mercure F-77420 Champs - Marne la Vallée Tél.: +33 (0) 1 64 73 00 61 Fax: +33 (0) 1 64 73 10 87 info@sensopart.fr www.sensopart.fr

#### USA

SensoPart Inc. 28400 Cedar Park Blvd Perrysburg OH 43551, USA Tel.: +1 866 282 - 7610 Fax: +1 419 931 - 7697 usa@sensopart.com www.sensopart.com